ePrints 実行手順書

# 目次

| 1 eP | rints        | ホームページ                       | 4    |
|------|--------------|------------------------------|------|
| 1.1  | Bro          | owse(階層表示)                   | 5    |
| 1.2  | Lat          | test Additions(新着情報)         | 5    |
| 1.3  | Sin          | nple Search(簡易検索)            | 5    |
| 1.4  | Adv          | vanced Search(詳細検索)          | 8    |
| 1.5  | Reg          | gistered Users Area(ユーザーページ) | 9    |
| 1.6  | Reg          | gister(ユーザー登録)               | 9    |
| 2 ユ  | ーザー          | -エリア                         | .13  |
| 2.1  | コン           | ノテンツ登録                       | .14  |
| 2.1  | l <b>.1</b>  | コンテンツ種別                      | . 14 |
| 2.1  | l <b>.2</b>  | タイトル・著者名                     | . 15 |
| 2.1  | l <b>.3</b>  | その他項目                        | . 16 |
| 2.1  | l <b>.4</b>  | コンテンツステータス                   | .17  |
| 2.1  | 1.5          | 概要と参照                        | . 18 |
| 2.1  | l <b>.6</b>  | サブジェクト                       | . 19 |
| 2.1  | l <b>.7</b>  | 追加項目                         | . 20 |
| 2.1  | l <b>.8</b>  | 関連ファイル                       | .21  |
| 2.1  | l <b>.9</b>  | ファイル形式                       | . 22 |
| 2.1  | l. <b>10</b> | 関連ファイルアップロード                 | .23  |
| 2.1  | . <b>11</b>  | 登録コンテンツ確認                    | . 23 |
| 2.1  | l. <b>12</b> | コンテンツ登録完了                    | . 25 |
| 2.2  | ユ-           | - ザー情報編集                     | . 26 |
| 2.3  | E-n          | nail アドレス変更                  | . 27 |
| 2.4  | ログ           | プインユーザーの変更                   | . 28 |
| 2.5  | 公開           | ┦済コンテンツ閲覧                    | . 28 |
| 3 編  | 集者           | ・管理者機能                       | . 29 |
| 3.1  | アー           | - カイブ状態表示                    | . 29 |
| 3.2  | 公開           | 唱許可                          | . 29 |
| 3.3  | 編集           | 長者・管理者用検索                    | . 31 |
| 3.4  | ב-           | - ザー検索                       | . 32 |
| 3.5  | ב-           | - ザー追加(管理者ユーザーのみ)            | . 35 |
| 3.6  | サフ           | ブジェクト編集(管理者ユーザーのみ)           | . 35 |

| 4 | 参照  | <b>{</b> |            | 38 |
|---|-----|----------|------------|----|
|   | 4.1 | 参照1      | (静的ページの作成) | 38 |
|   | 4.2 | OAI-PN   | ſH リポジトリ   | 38 |

# 1 ePrints ホームページ

はじめに ePrints のインストールを完了した状態でページにアクセスすると図 1 の ようなページが表示されます。

ePrintsの操作は基本的にこのページ、または画面上部に常に表示されるメニューバー から行なうことになります。また、画面中ほどの検索フィールドでは簡易検索を行な うことが出来ます。"Search records"のテキストフィールドに検索したいキーワードを 入力し、"Search"ボタンをクリックすることで検索結果が表示されます。

以下にホームページから使用できる各メニューの機能について簡単な説明を記載しま す。

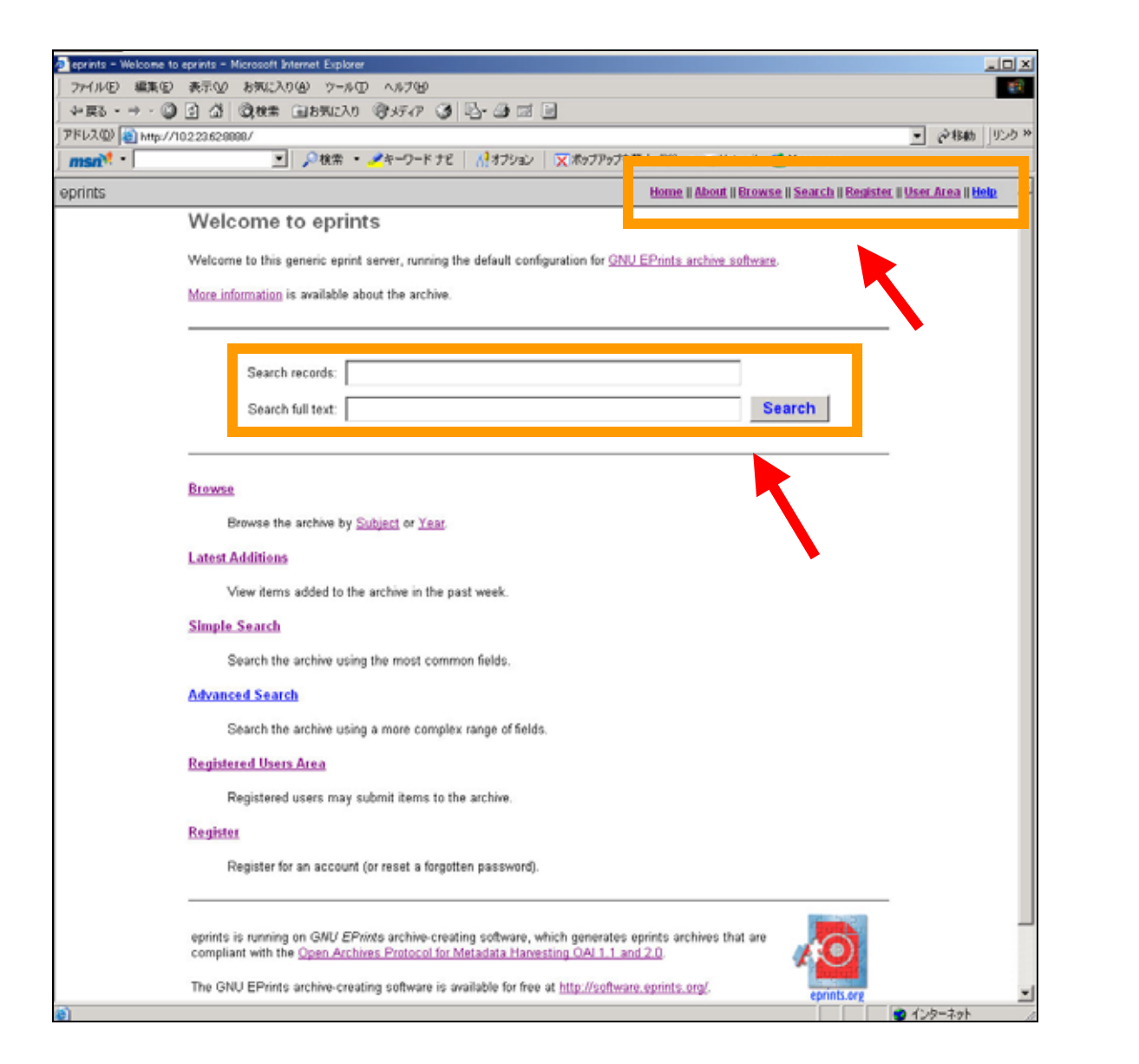

#### 1.1 Browse(階層表示)

階層を辿って ePrints に登録されているデータを参照します。デフォルトで は"Subject"と"Year"があります。このページは静的に作成されているため、参照 したいデータがどのサブジェクトに格納されているか大まかにわかっている場合 は、Search コマンドを用いて検索するよりもスピーディーに目的のデータを閲覧 することが出来ます。

ただし、"Browse"ページは上記したように静的なページなので新たなコンテンツ が登録された際には随時ページを作成し直す必要があります。この方法について は後述します。(参照 4.1)

#### 1.2 Latest Additions(新着情報)

ここでは最近登録されたデータの一覧が表示されます。デフォルトでは 1 週間以 内に公開されたコンテンツ情報が表示されます。

#### 1.3 Simple Search(簡易検索)

簡易検索を行ないます。ホームページの"Simple Search"をクリックすると図 2の 画面が表示されます。

ページ内には 4 つの検索フィールドが用意されています。検索する場合は必ず 1 つ以上のフィールドに検索キーワードを入力してください。入力しない場合エラ ーメッセージが表示されます。

複数の検索フィールドにキーワードを指定した場合、これらのキーワードで AND 検索を行なうか、OR 検索を行なうかを指定することが出来ます。"Date"入力フィ ールドの下にあるセレクトメニューで"all"を指定した場合 AND 検索が実行さ れ、"any"を指定した場合は OR 検索を実行します。

また、検索結果の表示順序を指定することが出来ます。図 2 の赤枠のセレクトメ ニューにて、『編集日時』(登録が古いものからと新しいものからの両方で並べ替え ることが可能です。)、『著者名』、『タイトル』の4つのソートが可能です。

検索キーワードと表示方法を選択したら画面下部の"Search"ボタンをクリックしてください。

検索を実行すると図3のような検索結果画面が表示されます。

検索フィールドをリセットしたい場合は"Reset the form"をクリックしてください。

| アイルビ 単純 おおい おおに入り(タ) ツール へんけりり         ・ ・ ・ ・ ・ ・ ・ ・ ・ ・ ・ ・ ・ ・ ・ ・ ・ ・ ・                                                                                                    | 🗿 eprints - Simple Sea | arch - Microsoft Internet Explorer                                                                                                    |      |
|----------------------------------------------------------------------------------------------------|------------------------|----------------------------------------------------------------------------------------------------|------|
| → 読む・→・③ ③ ④ 微味                                                                                                    | ファイル(2) 編集(2)          | )表示(2) お気に入り(4) ツール(1) ヘルプ(3)                                                                                                    | 19   |
| PFU3.00 ● http://10223628889/perl/search/single  PFU3.00 ● http://10223628889/perl/search/single  Pruf PFU3.00 ● http://10223628889/perl/search/single  PFU3.00 ● http://10223628889/perl/search/single  PFU3.00 ● http://10223628889/perl/search/single  PFU3.00 ● http://10223628889/perl/search/single  PFU3.00 ● http://10223628889/perl/search/single  PFU3.00 ● http://10223628889/perl/search/search  PFU3.00 ● http://10223628889/perl/search/search  PFU3.00 ● http://10223628889/perl/search/search  PFU3.00 ● http://10223628889/perl/search/search  PFU3.00 ● http://10223628889/perl/search/search  PFU3.00 ● http://10223628889/perl/search/search  PFU3.00 ● http://10223628889/perl/search/search/search  PFU3.00 ● http://10223628889/perl/search/search/s                                                                                                    | ◆戻5・⇒・◎                | ) 2 山 (Q.林朱 山お知に入り (2) 5F-77 (3) 2-39 (2 · 3)                                                                                                    |      |
| Prints     Prints     Prin                                                                                                    | アドレス(1) (1) http://    | /10223628888/perl/search/simple 👻 🖓 🕅 🕅                                                                                                    | 20 W |
| eprints<br>Simple Search<br>Click here for an advanced search<br>Title/Abstract/Authors/Creators/Date<br>Enter a term or terms to search for.<br>Full Text/Title/Abstract/Authors/Creators/Date<br>Enter a term or terms to search for.<br>Match all, in any order *<br>Authors/Creators/Editors<br>Enter a name or names to search for. Ether the family name, or the family name followed by a comma and the first name or initial.<br>Names with spaces may be indictated by surrounding them with double quotes, eg. *an Damme, J*.<br>Date<br>Enter a date or date range.<br>Examples: *1905.**2001-05-17-2002-05-16**-11* ptor<br>Retrieved records must usil all *********************************                                                                                                    | msn <sup>M</sup> •     | 💌 🔎 検索 🔹 🧏キーワード ナビ 🛛 🚮 オブション 🗌 💢 ボッブアップを禁止 (20) 🔹 🔤 Hotmail 🚜 Messenger                                                                                                    |      |
| Simple Search<br>Click here for an advanced search<br>Title/Abstract/Authors/Creators/Date<br>Enter a term or terms to search for.<br>Full Text/Title/Abstract/Authors/Creators/Date<br>Enter a term or terms to search for.<br>Enter a term or terms to search for.<br>Authors/Creators/Editors<br>Enter a name or names to search for. Ether the family name, or the family name followed by a comma and the first name or initial.<br>Names with spaces may be indicated by surrounding them with double quotes, eg. "van Damme, J".<br>Match any<br>Date<br>Enter a date or date range.<br>Evamples: "1905: "2002-05-16", "11 ppr<br>Retrieved records must. Kill all I these conditions                                                                                                    | eprints                | Home II About II Browse II Search II Benister II User Area II Hele                                                                                                    | *    |
| Click here for an advanced search<br>Title/Abstract/Authors/Creators/Date<br>Enfer a term or terms to search for.<br>Full Text/Title/Abstract/Authors/Creators/Date<br>Enfer a term or terms to search for.<br>Match all, in any order *<br>Authors/Creators/Editors<br>Enfer a name or names to search for. Either the family name, or the family name followed by a comma and the first name or initial.<br>Names with spaces may be indictated by surrounding them with double quotes, eg. 'van Damme, J'.<br>Date<br>Enfer a date or date range.<br>Enfer a date or date range.<br>Enfer a date or date range.<br>Retrieved records must fill all these conditions                                                                                                    |                        | Simple Search                                                                                                    |      |
| Title/Abstract/Authors/Creators/Date<br>Enter a term or terms to search for.<br>Full Text/Title/Abstract/Authors/Creators/Date<br>Enter a term or terms to search for.<br>Full Text/Title/Abstract/Authors/Creators/Date<br>Enter a term or terms to search for.<br>Match all, in any order<br>Authors/Creators/Editors<br>Enter a name or names to search for. Either the family name, or the family name followed by a comma and the first name or initial.<br>Names with spaces may be indictated by surrounding them with double quotes, og "van Damme, J".<br>Date<br>Enter a date or date range.<br>Enter a date or date range.<br>Enter a date or date range.<br>Enter a date or date range.<br>Enter a date or date range.<br>Enter a date or date range.<br>Enter a date or date range.<br>Enter a date or date range.<br>Enter a date or date range.<br>Enter a date or date range.<br>Enter a date or date range.<br>Enter a man enter till all these conditions                                                                                                    |                        | Click here for an advanced search                                                                                                    |      |
| Full Text/Title/Abstract/Authors/Creators/Date<br>Enter a term or terms to search for.<br>Authors/Creators/Editors<br>Enter a name or names to search for. Either the family name, or the family name followed by a comma and the first name or initial.<br>Names with spaces may be indictated by surrounding them with double quotes, og. "van Damme, .r.<br>Date<br>Enter a date or date range.<br>Externa date or date range.<br>Externa date or date or date range.<br>Externa date or date range.<br>Externa date or date range.<br>Externa date or date range.<br>Externa date or date range.<br>Externa date or date or date or date or date or date or date or date or date or date or date or dat |                        | Title/Abstract/Authors/Creators/Date<br>Enter a term or terms to search for. Match any                                                                                                    |      |
| Authors/Creators/Editors<br>Enter a name or names to search for. Either the family name, or the family name followed by a comma and the first name or initial.<br>Names with spaces may be indictated by surrounding them with double quotes, eg. "van Damme, J".<br>Date<br>Enter a date or date range.<br>Examples: "1985-","2001-05-17","11, 100"<br>Creater a date or date range.<br>Examples: "1985-","2001-05-17","11, 100"<br>Creater a date or date range.<br>Examples: "1985-","2001-05-17","11, 100"<br>Creater a date or date range.<br>Examples: "1985-","2001-05-17", "11, 100"<br>Creater a date or date range.<br>Examples: "1985-","2001-05-17", "11, 100"<br>Creater a date or date range.<br>Examples: "1985-", "2001-05-17", "11, 100"<br>Creater a date or date range.<br>Examples: "1985-", "10, 100"<br>Creater a date or date range.<br>Examples: "1985-", "10, 100"<br>Creater a date or date range.<br>Examples: "1985-", "10, 100"<br>Creater a date or date range.<br>Examples: "1985-", "100"<br>Creater a date or date range.<br>Ex                         |                        | Full Text/Title/Abstract/Authors/Creators/Date<br>Enter a term or terms to search for.<br>Match all, in any order                                                                                                    |      |
| Date<br>Enter a date or date range.<br>Examples: *1965-*,*2001-05-17-2002-05-16*,*11,100*<br>Retrieved records must fill all T these conditions                                                                                                    |                        | Authors/Creators/Editors<br>Enter a name or names to search for. Either the family name, or the family name followed by a comma and the first name or initial.<br>Names with spaces may be indictated by surrounding them with double quotes, eg. "van Damme, J".<br>Match any |      |
|                                                                                                    |                        | Date<br>Enter a date or date range.<br>Examples: "1995-", "2001-05-17-2002-05-16", "11 1900"<br>Retrieved records must of all I (these conditions                                                                                                    | :    |
| Order the res <mark>ts: by year (most recent first) ▼</mark><br>Search Reset the form ソート方法を指定します。                                                                                                    |                        | Order the res <mark>te: by year (most recent first) ・</mark><br>Search Reset the form ソート方法を指定します。                                                                                                    |      |

| 🔮 eprints - Results for Simple Search - Microsoft Internet Explorer                                                                                                    | _10 ×            |
|----------------------------------------------------------------------------------------------------|------------------|
| ファイル(E) 編集(E) 表示(Q) お気に入り(A) ツール(E) ヘルプ(E)                                                                                                    | 100 C            |
| 2月3 - → - ◎ 2 △ ◎秋末 回8900入り 湾ケイア ③ △- → ◎                                                                                                    |                  |
| PFUX (D) ahttp://10.2.23.628888/perl/search/simple?meta=8.meta_merge=ALL&full=8.full_merge=ALL&person=8.person_merge=ALL&date=2003-8_satistyall=ALL&_orde                              | @移動 リンク **       |
| msn <sup>1</sup> •                                                                                                    |                  |
| eprints Home II About II Browse II Search II Beuister II Use                                                                                                    | r Area II Help 🐣 |
| Results for Simple Search                                                                                                    |                  |
| Refine search   New search                                                                                                    |                  |
| Date is 2003 or after. Results ordered by year (most recent first).<br>Displaying results 1 to 5 of 5. Search time: 0s.<br>[Index last built at: ae.o.o. 5ee.o.o. 7 17:14:35 JST 2004] |                  |
| infocom, hidaka<br>Today's News<br>07 June 2004, Other. [Deposited 07 June 2004]                                                                                                    |                  |
| infocom, hidaka<br>Wallpaper<br>Other. [Deposited 07 June 2004]                                                                                                    |                  |
| Infocom, hidaka<br>This is one of the collections of Wallpaper vol.2<br>Other. [Deposited 07 June 2004]                                                                                |                  |
| Infocom, hidaka<br>This is one of the collections of Wallpaper vol.3<br>Other. [Deposited 07 June 2004]                                                                                |                  |
| Company, infocom<br>Test for ePrints<br>04 June 2004, Article. [Deposited 07 June 2004]                                                                                                |                  |
| Refine search   New search                                                                                                    |                  |
| Contact Information                                                                                                    |                  |

検索結果画面において図 3 では新規登録順にソートされています。各コンテンツ は著者名、タイトル、公開日時、そして登録コンテンツの種類がアイコンで表示 されます。

リンクになっているタイトルをクリックすると各コンテンツの詳細情報が表示されます。(図 4)

編集者権限ユーザー(管理者権限ユーザーも含む)はこの画面でコンテンツの編集 が可能です。画面下部の"edit this record"をクリックしてください。編集画面に移 動します。

この検索結果から絞込み検索を行いたい場合、"Refine search"をクリックし同様 に検索を行ないます。この場合、検索対象は現時点で検索されているコンテンツ 群になります。

新規に検索したい場合は"New search"をクリックしてください。

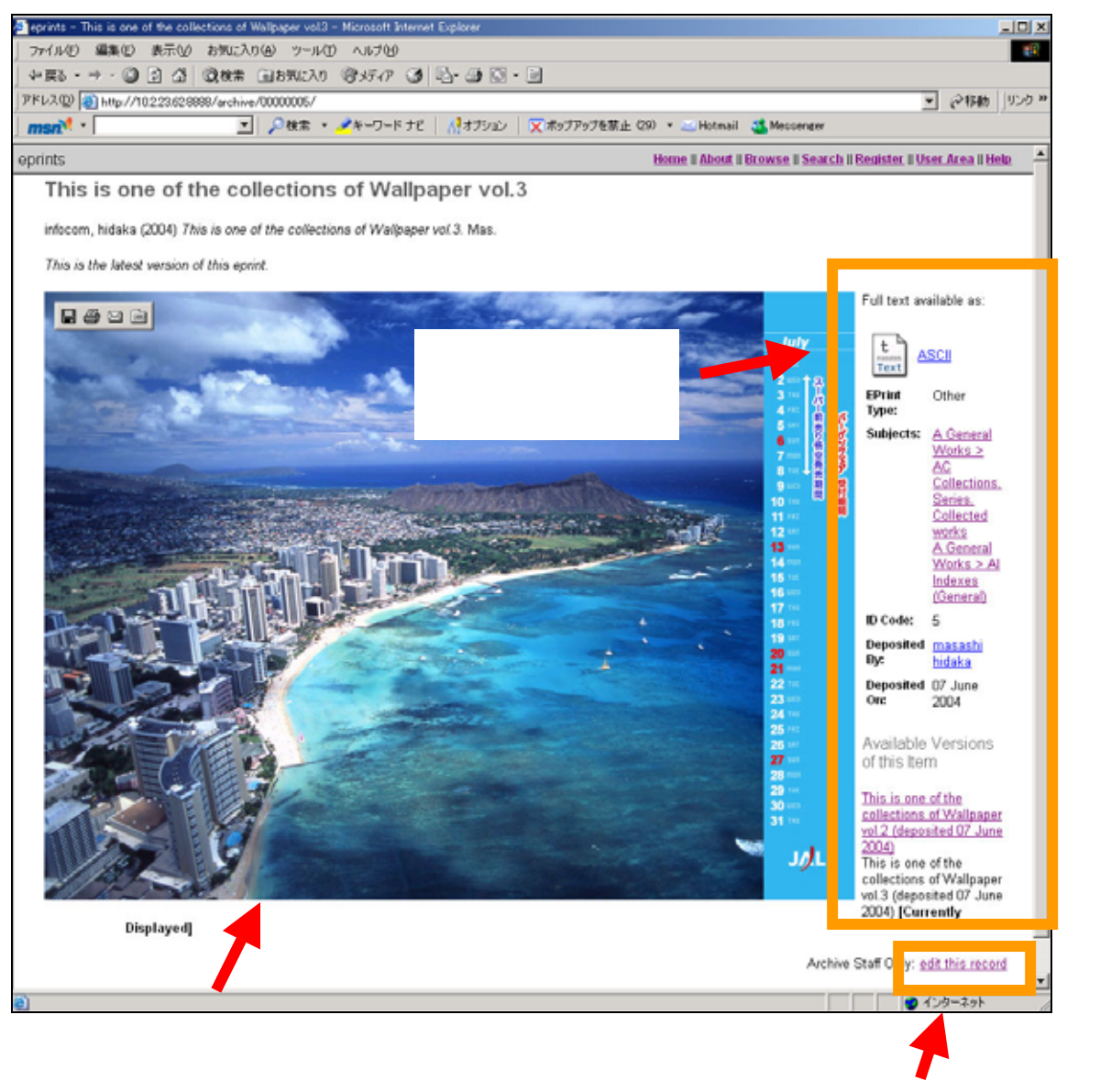

コンテンツを編集したい場合はクリックします。 (ただし、編集者・管理者ユーザーのみ可能)

#### 1.4 Advanced Search(詳細検索)

詳細検索を行ないます。登録コンテンツの各項目について詳細に検索キーワード を指定し、検索をすることが可能です。検索方法は 1.3 の Simple Search(簡易検 索)と同様です。 1.5 Registered Users Area(ユーザーページ)

ユーザー登録を行なっているユーザーのみ使用することが出来ます。コンテンツ の登録、編集、ユーザー情報の編集等の作業が行なえます。また、管理者ユーザ ーは更に管理者用の機能を使用することができます。 "Registered Users Area"をクリックすると、ユーザー認証ダイアログが表示され

ます。ユーザー名とパスワードを入力しログインしてください。ユーザーページ に関しては後述します。(**ユーザーエリア 2**)

1.6 Register(ユーザー登録)

ユーザー登録をする場合、またはユーザー登録は既に済んでいるがパスワードを 忘れてしまった場合"Register"をクリックし、ユーザー登録画面へ進みます。リン クをクリックすると図 5 の画面が表示されます。

図 5

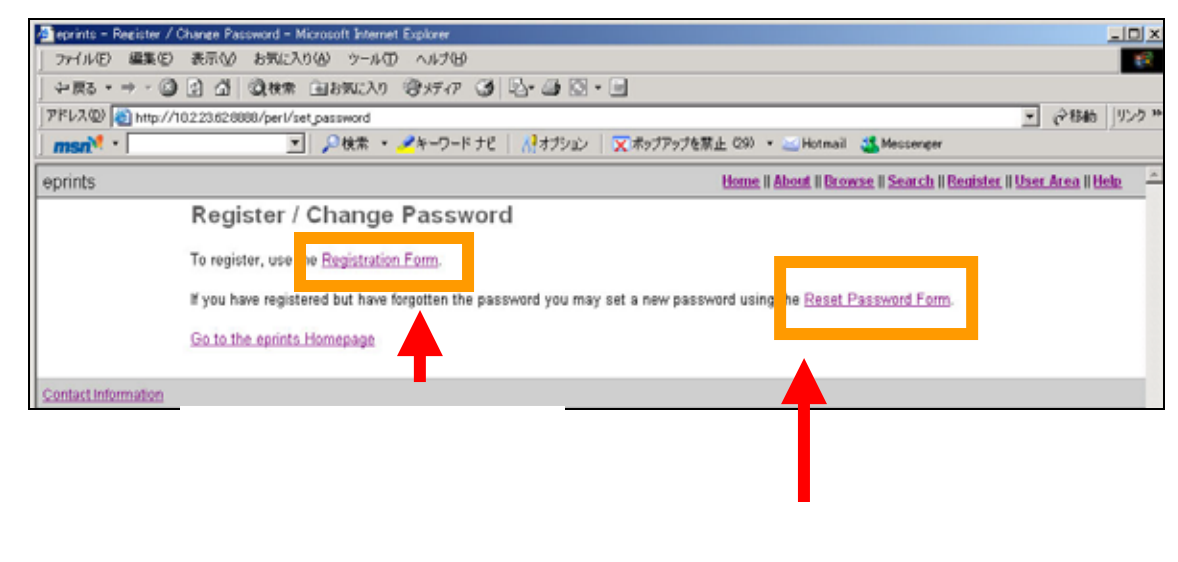

場合はこちらをクリック

ユーザー登録を行なう場合は"Registration Form"をクリックし、次に進みます。 『名前』、『Email アドレス』、『ユーザー名』、『パスワード』の各フィールドに値 を入力し、"Register"ボタンをクリックします。このとき、未入力のフィールドが ある場合、エラーメッセージが表示され、未入力の項目を指示してくれます。 ユーザー登録が完了するとの図 7 の画面が表示されます。 この時点でユーザー登録時に指定した E-mail アドレスに ePrints 管理者から自動 的にメールが送信されます。(図 8)

ここで E メール(図 8)に記載されている赤線の部分のリンクをクリックします。図

9 のような画面が表示されたら、ユーザー登録が完了します。送信された E-mail のリンクからこのページに 1 度アクセスしないと登録したユーザー名とパスワー ドが有効にならず、ログイン出来ません。

図 9 のページの"login"をクリックすると、図 10 の画面が表示されますので、こ こで登録したユーザー名、パスワードをダイアログに入力し、ログインしてくだ さい。

| 🏄 eprints - Register - 1 | Microsoft Internet Explore                                                                                    | r                                           |                                |                                                    |                |       |  |  |  |
|--------------------------|----------------------------------------------------------------------------------------------------|---------------------------------------------|--------------------------------|----------------------------------------------------|----------------|-------|--|--|--|
| ファイル(E) 編集(E)            | 表示(V) お気に入り(A                                                                                                 | > ツール田 ヘルプ国                                 |                                |                                                    |                | 15    |  |  |  |
| 4- 戻る • → - ③            | ② 益 ③秋朱 画                                                                                                    | は気に入り 雪メディア 🥑 🕓・                            | 🕘 🖸 • 🗎                        |                                                    |                |       |  |  |  |
| アドレス型) 🕘 http://1        | 0.2.23.62.9998/perl/regist                                                                                    | ŧr                                          |                                |                                                    | • @移動          | 1520  |  |  |  |
| msn <sup>ve</sup> •      | ⊻.                                                                                                    | ぬ検索 ▼ 🔏キーワードナビ   🕺                          | オブション 🛛 🗙 ポップアップを禁止            | (29) • 🥶 Hotmail 🍱 Messenger                       |                |       |  |  |  |
| eprints                  |                                                                                                    |                                             | E                              | iome II About II Browse II Search II Register II U | Jser Area II H | cla - |  |  |  |
|                          | Register                                                                                                    |                                             |                                |                                                    |                |       |  |  |  |
|                          | In order to access so<br>using any of our serv                                                                | ome areas of the archive, you'll n<br>ices. | eed a user registration. No ch | arge is made for registering with us or            |                |       |  |  |  |
|                          | This page lets you re                                                                                         | gister with eprints. This will allo         | w you to create a subscription | and deposit items.                                 |                |       |  |  |  |
|                          | Your new password v                                                                                           | will need to confirm your email a           | ddress by using a code which   | will be mailed to you.                             |                |       |  |  |  |
|                          | If you have already re                                                                                        | egistered but have forgotten your           | usemame or password, click     | here to set a new password.                        |                |       |  |  |  |
|                          | Name *                                                                                                    |                                             |                                |                                                    |                |       |  |  |  |
|                          | inte                                                                                                    | Given Name / Initials                       | Family Name                    | Lineage                                            |                |       |  |  |  |
|                          |                                                                                                    |                                             |                                |                                                    |                |       |  |  |  |
|                          | Your email address *<br>This must be a valid email address. For preference, please use a Southampton address. |                                             |                                |                                                    |                |       |  |  |  |
|                          | Select a username<br>A username must beg<br>username.                                                         | *<br>jin with a letter and only contain le  | ters and numerals. We recomm   | nend using your University of Southampton          |                |       |  |  |  |
| _                        | Select a password<br>A combination of uppe                                                                    | ercase and lowercase letters and            | numerals.                      |                                                    |                |       |  |  |  |
|                          | Register                                                                                                    | ◆●● 各項目                                     | 目を入力後クリッ                       | ックします。                                             |                |       |  |  |  |
| Contact Information      |                                                                                                    |                                             |                                |                                                    |                |       |  |  |  |

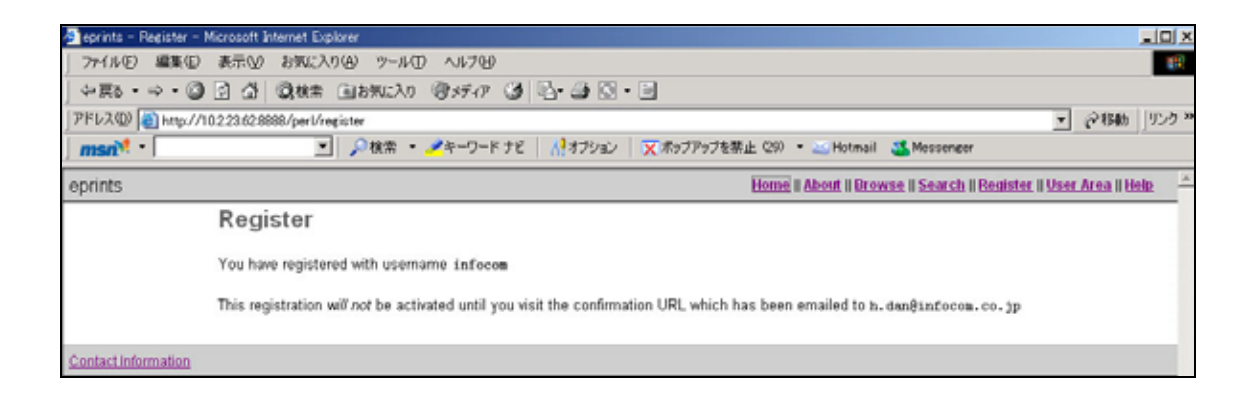

| Dear User,                                                                                                    |
|----------------------------------------------------------------------------------------------------|
| Thank you for your interest in eprints.                                                                                                    |
| You now need to activate your new password, using the following URL: http://10.2.23.62:8888/perl/confirm?userid=6&pin=8F36091B3AB28D08                                                                                         |
| Your username is: infocom.                                                                                                    |
| After you have successfully confirmed your password, you can deposit items<br>at the following Web address:<br><u>http://10.2.23.62:8888/perl/users/home</u>                                                                   |
| Once you have confirmed your identity you may also subscribe to the email<br>alerts service, to be automatically informed of new deposits in the archive<br>in your chosen subject areas in a daily, weekly or monthly digest. |
| You can create a subscription by visiting the following page:                                                                                                    |
| http://10.2.23.62:8888/perl/users/subscribe                                                                                                    |
| Have your username and password ready when visiting any of the above pages.                                                                                                    |
| This message was generated automatically by software. If you have any<br>questions, then please feel free to email a real person at:                                                                                           |
| eprints010.2.23.62                                                                                                    |
|                                                                                                    |
| eprints<br><u>http://10.2.23.62:88888/</u><br>eprints®10.2.23.62                                                                                                    |

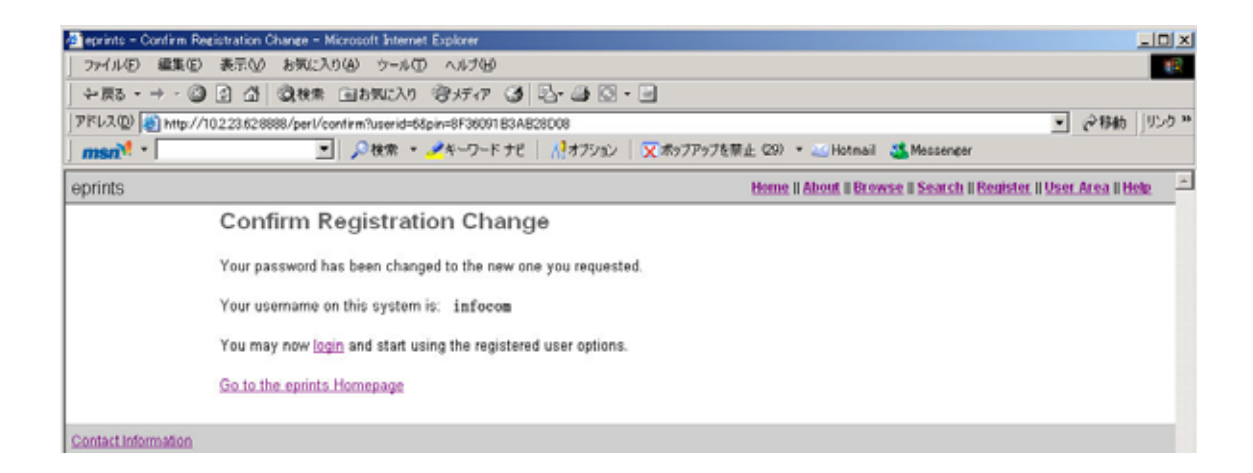

| a narra - Treath           | - Alexand Connet Exclore              |                                                                                        |               |
|----------------------------|---------------------------------------|----------------------------------------------------------------------------------------|---------------|
| Jate of the second         | 0 0 0 0 0 0 0 0 0 0 0 0 0 0 0 0 0 0 0 | Butter of Barch Divisi                                                                 |               |
| PFV200 Diteto              | x//10.2.23.62.9300/perl/register      | 4/// # 13 # 61 'S                                                                      | を移動 リンク ※     |
| msn ·                      | <u>.</u>                              | ▲キーワードナビ パオブリョン 文示のプアップを禁止 200 · → Hutmail 🍇 Messameer                                 | and the state |
| eprints                    |                                       | Home    About    Browse    Search    Beuister    User Ar                               | ea l'Help 🔎   |
| 14.04                      | Register                              |                                                                                        |               |
|                            | You have registered with userna       | me infocom.                                                                            |               |
|                            | res nate registered mus useria        |                                                                                        |               |
|                            | This registration will not be activ   | ited until you visit the confirmation URL which has been emailed to eprints@10.2.23.62 |               |
| Contact reformation        | 0                                     |                                                                                        | -             |
| and a second second second |                                       |                                                                                        |               |
|                            |                                       |                                                                                        |               |
|                            |                                       |                                                                                        |               |
|                            | ネットワーク                                | (27-ドの入力) 工工                                                                           |               |
|                            | 20                                    | ユーザー名とバスワードを入力して(ただい。                                                                  |               |
|                            | 0                                     | 9-11 1022362                                                                           |               |
|                            |                                       | Water User Area                                                                        |               |
|                            |                                       | 2-7-80 Infocom                                                                         |               |
|                            |                                       | /07-F(B)                                                                               |               |
|                            |                                       | D 200/00-FHR##\$@                                                                      |               |
|                            |                                       | OK #+c.dt.A                                                                            |               |
|                            | 2                                     |                                                                                        |               |
|                            | 6                                     |                                                                                        |               |

## 2 ユーザーエリア

ePrints ホームページから"User Area"をクリックすると図 11 のような画面が表示さ れます。ページ上部に現在のユーザー名が表示されます。 ユーザーエリアで実行できる機能として『コンテンツの登録』、『ユーザー情報の編集』 『E-mail アドレスの変更』、『別ユーザーでログイン』、『登録済コンテンツの閲覧』、『公 開許可待ちコンテンツの表示』(編集権限ユーザーのみ)、『登録コンテンツの公開許可』 (編集権限ユーザーのみ)があります。

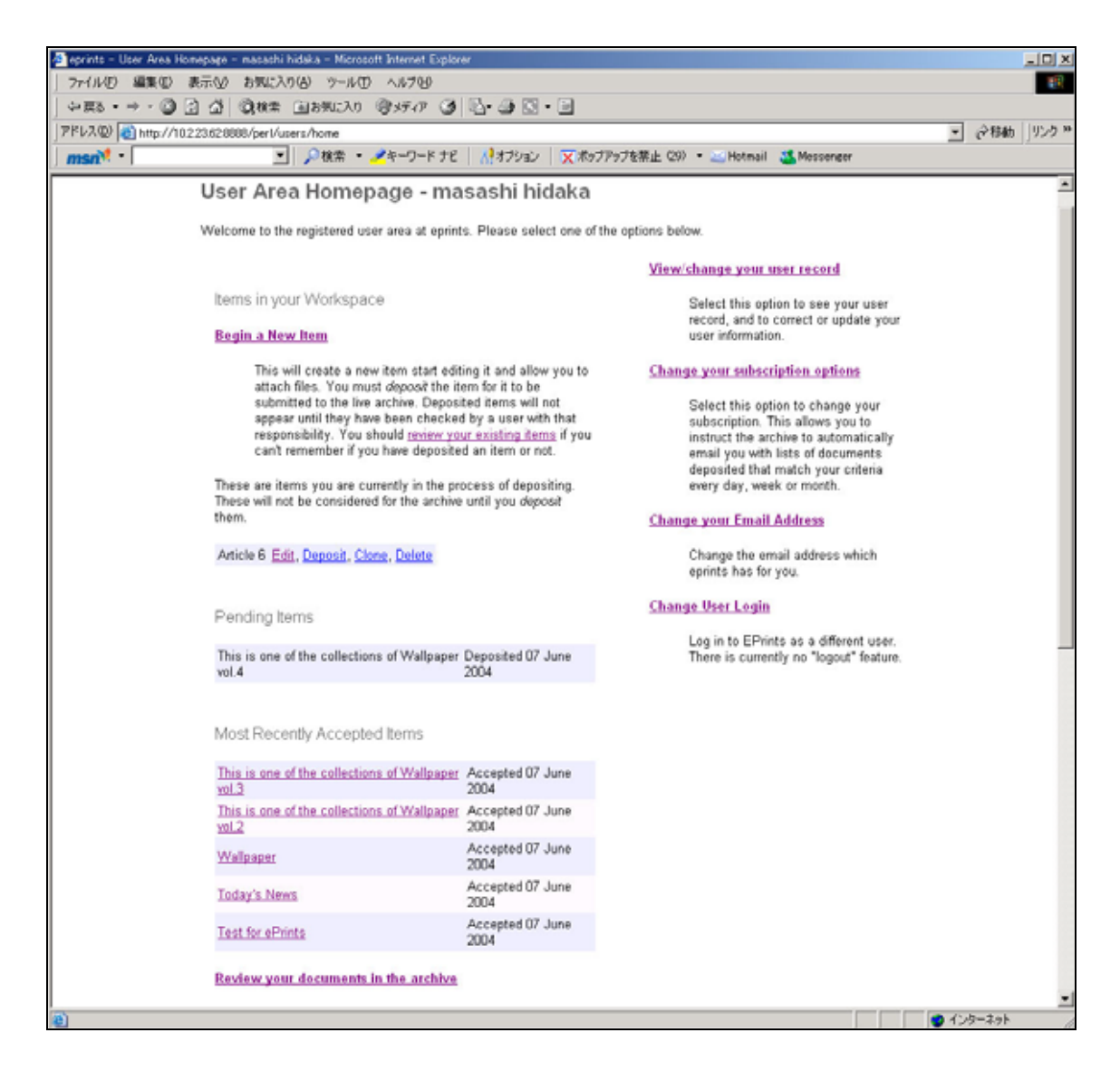

#### 2.1 コンテンツ登録

2.1.1 コンテンツ種別

コンテンツ登録を行なう場合はページ左上の"Begin a New Item"をクリックします。

図 12 のページが表示されるので、ここで登録するコンテンツの種類を選択してく ださい。選択種別はデフォルトでは『記事』、『本の章』、『専攻論文』、『会議等の 印刷物』、『本』、『論文』、『特許状』、『その他』の 8 種類が用意されています。チ ェックボタンを選択した後、ページ下部の"Next"をクリックします。

登録を中断する場合は"Save for Later"をクリックしてください。中断をすると現 在の登録状態が保存され、ユーザーページに戻ります。"Begin a New Item"の下 に登録を中断したコンテンツの一覧が表示されるようになります。ここで、一覧 から"Edit"をクリックすると再び選択アイテムの登録作業を行なうことができま す。また、この状態で"Deposit"をクリックするとコンテンツの登録を行い、公開 許可待ちの状態となります。(全ての項目を登録し終わった状態で保存してある場 合。)、"Delete"をクリックすると登録中断状態のコンテンツを完全に削除しま す。"Clone"は同じ内容のコンテンツを複製することが出来ます。大部分の項目が 同じ情報のコンテンツを作成する場合には便利です。

| 🗃 eprints – Deposit Type – Microsoft Internet Explorer                                                                                                    |               |          | _ I I X |
|----------------------------------------------------------------------------------------------------|---------------|----------|---------|
| ファイル(E) 編集(E) 表示(L) お気に入り(A) ツール(E) ヘルブ(B)                                                                                                    |               |          | 12      |
| - 2 展5 ・ → ・ ② ② ① ③秋朱 ④お知(入) (登)が7 ② □ ◎ □ ●                                                                                                    |               |          |         |
| アドレス(Q) (多) http://10.223.628888/perl/users/submit?,action.new=1                                                                                                    |               | 2移動      | リンクド    |
|                                                                                                    |               |          |         |
| eprints Home II About II Browse II Search II Benist                                                                                                    | ter II User A | rea II H | ste -   |
| Deposit Type                                                                                                    |               |          |         |
| Save for Later Next>                                                                                                    | 1             |          |         |
| EPrint Type *<br>Please select the most appropriate type for your deposit.                                                                                                    | -             |          |         |
| Anticle<br>An article in a journal, magazine, newspaper. Not necessarily peer-reviewed. May be an electronic-only medium,<br>such as an online journal or news website. C Book Section<br>A charter or section in a book |               |          |         |
| C Monograph<br>A monograph. This may be a technical report, project report, documentation, manual, working paper or discussion<br>paper.<br>C Conference or Workshop Item                                                |               |          |         |
| A paper, poster, speech, lecture or presentation given at a conference, workshop or other event. If the conference<br>item has been published in a journal or book then please use "Book Section" or "Article" instead.  |               |          |         |
| C Book                                                                                                    |               |          |         |
| C Thesis<br>A thesis or dissertation.                                                                                                    |               |          |         |
| C Patent<br>A published patent. Do not include as yet unpublished patent applications.                                                                                                    |               |          |         |
| C Other<br>Something within the scope of the archive, but not covered by the other categories.                                                                                                    |               |          |         |
| Save for Later Next>                                                                                                    |               |          |         |
|                                                                                                    | -             |          |         |
| Contact Information                                                                                                    |               |          |         |

### 2.1.2 タイトル・著者名

コンテンツの種別を選択したら、次は『タイトル』と『著者名』を登録します。 これらの項目は登録必須項目です。図 13 で Title、Authors/creators 項目に入力 した後、"Next"ボタンをクリックします。『著者名』の欄を増やしたい場合は"More Spaces"ボタンをクリックしてください。テキストフィールドが2行ずつ増えます。 入力必須項目が未入力のまま次のステップに進むと、未入力項目を指摘するエラ ーメッセージが表示されます。

| ア・イルや 単単化 ● 本代の と かだい かがく かく 小グ ゆう ・ 「           ・ 使き ・ ゆう う う ご 使きまた 当まかいころ (タッチイク) ・ う ご う ご う ご う ご う ご う ご う ご う ご う ぎ きょう (クロ・ ・ ・ ・ ・ ・ ・ ・ ・ ・ ・ ・ ・ ・ ・ ・ ・ ・ ・                                                                                                     | 🖉 eprints - Core Biblio | eraphic Information – Micropolt Internet Explorer                                                                                                    |         | -02      |
|----------------------------------------------------------------------------------------------------|-------------------------|----------------------------------------------------------------------------------------------------|---------|----------|
| PHENANCE       Implementation       Implementation         PHENANCE       Implementation       Implementation       Implementation         PHENANCE       Implementation       Implementation       Implementation         PHENANCE       Implementation       Implementation       Implementation         PHENANCE       Implementation       Implementation       Implementation         Phenance       Core Bibliographic Information       Implementation       Implementation         Implementation       Implementation       Implementation       Implementation         Implementation       Implementation       Implementation       Implementation         Implementation       Implementation       Implementation       Implementation       Implementation         Implementation       Implementation       Impl                                                                                                    | ファイル(E) 編集(E)           | 表示心 お気に入り(の) ウール(① ヘルプ(2)                                                                                                    |         | 10       |
| PTULUQ Dimetry/T02226208808/profusers/constant       Image * ** + -> + F TC       If TJY July * T# + TY + TY + TY + TY + TY + TY + TY +                                                                                                    | ◆戻る・⇒・◎                 | ) 2 2 Q R = 13560 3757 3 2 - 2 2 - 3 2 - 3 2 - |         |          |
| Image: Image: | アドレス(D) (割 http://      | 10.2.23 62.8888/perl/users/submit#t                                                                                                    |         | 袖」リンク・   |
| <form></form>                                                                                                    | msn <sup>N</sup> *      | 💽 🖉 検索 ・ 🥕キーワードナビ 🛛 👫オブション 🛛 💢 ボッブアップを禁止 (29) ・ 🔤 Hotmail 🔮 Messenger                                                                                                    |         |          |
| <text></text>                                                                                                    |                         | Core Bibliographic Information                                                                                                    |         |          |
| < Previous                                                                                                    |                         | Please enter the bibliographic data about your deposit. Fields marked with a * are fields that must be filled out before your deposit will be accepted.                                                                                                    |         |          |
| File *   The bit of the files. The bit is chould not end with a full is too, but may end with a question mark. There is no way to make flatic text, please enter it normality. Flourine is subuld be proceeded with a colon []. Use capitals only for the first word and for proper normality. There is no way to make flatic text, and there is no way to make flatic text, and there is no way to make flatic text, and there is no way to make flatic text, and there is no way to make flatic text, and there is no way to make flatic text, and there is no way to make flatic text, and there is no way to make flatic text, and there is no way to make flatic text, and there is no way to make flatic text, and there is no way to make flatic text, and the properties of the wetklet. Vel. 26. Estuaries of the wetklet.   Bample: List: an usuafficities of big page. The text is no way to make flatic text, and the wetklet.   Comple: Coapytiens of the wetklet. Vel. 26. Estuaries of the world <b>Attens:</b> Coapyties: Coapytiens of the wetklet. Vel. 26. Estuaries of the world <b>Attens:</b> Coapyties: Coapyties: So the page. There are more than four authors, click on the flote Bpaces] budies.   Dample: List: So the page of Ble page. There are more than four authors, click on the flote Bpaces] budies.   Dample: List: So the page of Ble page. There are more than four authors, click on the flote Bpaces] budies.   Dample: List: Dample: List: Dample: So text is the page. There are more than four authors, click on the flote Bpaces] budies.   Dample: List: Dample: List: Dample: So text is the page. There are more than four authors, click on the flote Bpaces] budies.   Dample: List: Dample: Dample: Dample: Dample: Dample: Dample: Dample: Dample: Dample: Dample: Dample: Dample: Dample: Dample: Dample: Dample: Dample: Dample: Dample: Dam                                                                                                    |                         | < Previous Save for Later Next>                                                                                                    | 1       |          |
| Example: Ecosystems of the work!. Vol. 26. Estuaries of the world                                                                                                    |                         | Title * The title of the item. The title should not end with a full stop, but may end with a question mark. There is no way to make italic text, please enter it normally. If you have a subtite, it should be preceded with a colon (). Use capitals only for the first word and for proper nouns. Example: A brief history of time Example: Life: an unauthorised biography Example: Mathematics for engineers and scientists. Sth edition                                                                                                    |         |          |
| Authors/Creators*         Enter in the format given on the first page of tile page. If there are more than four authors, click on the [More Spaces] button.         Example: [Smark0 Colless] [Chris] (chris] (chri] (chris] (chris] (chris] (chris] (chris] (chris] (chris                                                     |                         | Example: Ecosystems of the works, vol. 20, Estimates of the works                                                                                                    |         |          |
| Authors/Creators*  There in the format given on the first page of tile page. If there are more than four authors, click on the [More Spaces] button. Example: [Smith] [JAP] (Jamithë sofon.ac.uk] Example: [Smith] [Jabithë sofon.ac.uk] Example: [Subridg G.] [  Family Name                                                                                                    |                         |                                                                                                    |         |          |
| Authors'Creators *         Enter in the format given on the first page of tile page. If there are more than four authors, click on the [More Spaces] button.         Example: [Smith] [JAP] [Jamith@soton.ac.uk]         Example: [Chance.collins] [Chris@bar.com]         Example: [Jointh] [JAP] [Jamith@soton.ac.uk]         Example: [Jointh] [Ludwig G.] []         family Name       Given Name / Initials         Creators email (if known)         1       Image: Image is the set of the set of t                                                                                                    |                         | -1                                                                                                    |         |          |
| Family Name     Given Name / Initials     Creators email (if Known)       1        2        3        4.        More Spaces                                                                                                    |                         | Authors/Creators *<br>Enter in the format given on the first page or title page. If there are more than four authors, click on the [More Spaces] button.<br>Example: [Shance.collins] [Chris] [chris@bar.com]<br>Example: [Fu] [Yan-Li] []<br>Example: [Fu] [Yan-Li] []<br>Example: [Fu] [Yan-Li] [].                                                                                                    |         |          |
| 1. 2. 3. 4. More Spaces  (                                                                                                    |                         | Family Name Given Name / Initials Creators email (if known)                                                                                                    |         |          |
| 2.<br>3.<br>4.<br>More Spaces<br>▲<br>▲<br>▲<br>▲<br>▲<br>▲<br>▲<br>▲<br>▲<br>▲<br>▲<br>▲<br>▲                                                                                                    |                         | 1.                                                                                                    | -       |          |
| 3.<br>4.<br>More Spaces<br>C Previous Save for Later Next><br>■ ページが表示されました<br>● インターネット                                                                                                    |                         | 2.                                                                                                    | +       |          |
| 4. More Spaces Save for Later Next>                                                                                                    |                         | 3.                                                                                                    | Ā       |          |
| More Spaces < Previous Save for Later Next>                                                                                                    |                         | 4.                                                                                                    | į.      |          |
| Previous Save for Later Next>                                                                                                    |                         | More Spaces                                                                                                    |         |          |
|                                                                                                    |                         | < Previous Save for Later Next>                                                                                                    | 1       |          |
|                                                                                                    | (4) ページが表示されまし、         | • • • • • • • • • • • • • • • • • • •                                                                                                    | 4.20-24 | <u>-</u> |

2.1.3 その他項目

次に登録コンテンツの各項目を入力していきます。登録項目は2.1.1 で選択した登録コンテンツの種別によって登録項目は異なります。(ここで選択項目は"Article"を選択しています。)後ろに赤の\*が付いている項目が登録必須項目になります。 項目を入力した後、"Next"ボタンをクリックします。

| eprints - Publication | Information - Microsoft Internet Explorer                                                                                                    |
|-----------------------|----------------------------------------------------------------------------------------------------|
| ファイル(E) 編集(E)         | 表示(い) お気に入り(の) ツール(ロ) ヘルプ(い) 💱                                                                                                    |
| \$- ₹5 • \$- 3        | · (1) (2) 秋米 (1) おがに入り) (2) パティア (2) (2) · (2) (2) · (2)                                                                                                    |
| アドレス(D) (1) http://1  |                                                                                                    |
| msn <sup>M</sup> •    | 三 日 2 株本 ・ 2 キーワードナビ   パオブション   文 ボッブアップを禁止 (29) ・ 2 Hotmail 3 Messenger                                                                                                    |
| eprints               | Home II About II Browse II Search II Register II User Area II Help                                                                                                    |
|                       | Publication Information                                                                                                    |
|                       | Please enter the bibliographic data about your deposit. Fields marked with a * are fields that must be filled out before your<br>deposit will be accepted.                                                                                                    |
|                       | < Previous Save for Later Next>                                                                                                    |
|                       | Journal Publication Title *<br>The title of a journal, publication or magzine.<br>Example: Marine Biology                                                                                                    |
|                       | Volume<br>Enter the volume number of the journal or series in which your item appeared.                                                                                                    |
|                       | Number<br>Enter the issue number of the journal or series in which your item appeared.                                                                                                    |
|                       | Page Range<br>Numerals only. The sequence of pages of the item. Do not enter pp.<br>Example: 21 to 34<br>to                                                                                                    |
|                       | Date of Issue         The date this item was issued or published. For items not intended for publication this is the date they were completed or made public.         "Day" or both "Month" and "Day" may be ommitted if appropriate.         Year.       Month: Unspecified T Day: ? *                                                                                                    |
|                       | Date of Submission         The date this item was submitted to a publisher. Not the date of submission to this service.         * Date of submission is required if the item has no date of issue. If the item has not yet been submitted to a journal, conference or publisher, or is not intended for submission then plase enter the date it was completed as the date of issue.         *Day' or both "Month" and "Day' may be ommitted if appropriate.         Year:       Month:         Unspecified To Day:       To |
|                       | Identification Number<br>The unique identification number of this item, or a DOI.                                                                                                    |
|                       | Official URL<br>The cannonical URL for this item. Some journals require you to provide a link to their version.<br>Example: http://www.stuffjeernal.com/2003/3/                                                                                                    |
|                       | ISSN<br>Unique 8 digit code identifying a serial.<br>Example: 1055.0143<br>Example: 0891-060X                                                                                                    |
|                       |                                                                                                    |
|                       | < Previous Save for Later Next>                                                                                                    |
|                       |                                                                                                    |
| Contact Information   |                                                                                                    |
| (の) ページが表示されましょ       | 5 (A-2a)                                                                                                    |

2.1.4 コンテンツステータス 登録コンテンツのステータスを登録します。"Published"(出版済)、"In Press"(出 版中)、"Submitted"(提出中)、"Unpublished"(未出版)を選択してください。選択 後"Next"ボタンをクリックしてください。

### 図 15

| 🛃 eprints - Status of Item - Microsoft Internet Explorer                                                                                    |                           |                                  |                   |                                 | <b>1</b>                             |      |
|----------------------------------------------------------------------------------------------------|---------------------------|----------------------------------|-------------------|---------------------------------|--------------------------------------|------|
| ) ファイル(E) 編集(E) 表示(V) お気に入り(A) ツール(                                                                                                    | り ヘルプゼ                    |                                  |                   |                                 |                                      | ۳.   |
|                                                                                                    | 950 3 B                   | - 2 2 - 2                        |                   |                                 |                                      |      |
| アドレス(D) (の) http://10.2.23.62.8888/perl/users/submit#                                                                                       |                           |                                  |                   |                                 | · @4946 [93                          | 25 W |
|                                                                                                    | <b>ペ</b> キーワード ナビ         | 🛃オブション 🛛 🔀 ポップアップを               | 朝止(29) - 💴        | Hotmail 🚢 Messenger             |                                      |      |
| eprints                                                                                                    |                           |                                  | Home II Abo       | ut I Browse II Search I Registe | r II <u>User Area</u> II <u>Help</u> | *    |
| Status of Item                                                                                                    |                           |                                  |                   |                                 |                                      |      |
| Please enter the bibliographic<br>deposit will be accepted.                                                                                 | data about your depo      | osit. Fields marked with a *     | are fields that r | must be filled out before your  |                                      |      |
|                                                                                                    | < Previous                | Save for Later                   | Next>             |                                 |                                      |      |
| Status *<br>Please state here whether your o<br>been previously published.<br>Published<br>In Press<br>Submitted<br>Unpublished<br>Refereed | leposit has been pub      | lished, is currently in the proc | ess of being pu   | blished (in press), or has not  |                                      |      |
| Please indicate whether this vers                                                                                                    | sion of the work been     | refereed below.                  |                   |                                 |                                      |      |
| C Yes, this version has been<br>C No, this version has not been                                                                             | refereed.<br>en refereed. |                                  |                   |                                 |                                      |      |
|                                                                                                    | < Previous                | Save for Later                   | Next>             |                                 |                                      |      |
|                                                                                                    |                           |                                  |                   |                                 | -                                    |      |
| Contact Information                                                                                                    |                           |                                  |                   |                                 |                                      |      |

### 2.1.5 概要と参照

次に登録コンテンツのアブストラクト、参照などを入力します。これらの項目は 必須ではないので、未入力のまま進んでも問題ありません。入力後に"Next"ボタ ンをクリックしてください。

| eprints - Abstract  | and References - Microsoft Intern                                | et Explorer                    |                                 |                              |                                             |                       |        |
|---------------------|------------------------------------------------------------------|--------------------------------|---------------------------------|------------------------------|---------------------------------------------|-----------------------|--------|
| ファイル(E) 編集(E)       | ) 表示(() お気に入り(A) ツー                                              | ール田 ヘルプピ                       |                                 |                              |                                             |                       | 19     |
| + 戻る - → - ⑥        | 3 ① 凸 ③株常 回85000                                                 | 入り 宮ヶ行 (3) 🔄                   |                                 |                              |                                             | _                     |        |
| 7812(D) 10 http:/   | /10.2.23.62.8888/pert/users/submi                                | et Bt                          |                                 |                              |                                             | • @移動                 | 150    |
| msn                 |                                                                  | キャッグキーワードナビ   🐧                | オブション   🗙 ボッブアップを際              | ( <u>iF</u> (29) • 🔛 Hotmail | Messenger                                   |                       |        |
| eprints             |                                                                  |                                |                                 | Home    About    Brow        | se II <u>Search</u> II <u>Register</u> II ! | <u>Jser Area</u> II H | iele - |
|                     | Abstract and R                                                   | eferences                      |                                 |                              |                                             |                       |        |
|                     | Please enter the bibliograp<br>deposit will be accepted.         | hic data about your depos      | it. Fields marked with a * a    | re fields that must be fi    | lled out before your                        |                       |        |
|                     |                                                                  | < Previous                     | Save for Later                  | Next>                        |                                             |                       |        |
|                     | Abstract<br>A summary of the items cont<br>formating is possible | tent. If the item has a formal | abstract then that is what sh   | ould be entered here. No     | o complicated text                          |                       |        |
|                     | lonnabilg is possible.                                           |                                |                                 |                              | (A)                                         |                       |        |
|                     |                                                                  |                                |                                 |                              |                                             |                       |        |
|                     |                                                                  |                                |                                 |                              |                                             |                       |        |
|                     |                                                                  |                                |                                 |                              |                                             |                       |        |
|                     |                                                                  |                                |                                 |                              |                                             |                       |        |
|                     |                                                                  |                                |                                 |                              |                                             |                       |        |
|                     |                                                                  |                                |                                 |                              |                                             |                       |        |
|                     |                                                                  |                                |                                 |                              |                                             |                       |        |
|                     |                                                                  |                                |                                 |                              | -1                                          |                       |        |
|                     |                                                                  |                                |                                 |                              |                                             |                       |        |
|                     | References                                                       | to nacto in the reference li   | at of your item into the hey he | mu it moules used to lin     | k ware item to those it                     |                       |        |
|                     | cites and to those that cite it.                                 | a to paole in alle relevence i | scol your went him are box be   | ion. It may be used to m     | k juur nenn winnsen                         |                       |        |
|                     |                                                                  |                                |                                 |                              | (A)                                         |                       |        |
|                     |                                                                  |                                |                                 |                              |                                             |                       |        |
|                     |                                                                  |                                |                                 |                              | <b>Y</b>                                    |                       |        |
|                     | Uncontrolled Keywords<br>Natural language terms to d             | escribe the content of the ib  | em                              |                              |                                             |                       |        |
|                     |                                                                  |                                |                                 |                              | ~                                           |                       |        |
|                     |                                                                  |                                |                                 |                              | w.                                          |                       |        |
|                     |                                                                  | < Previous                     | Save for Later                  | Next>                        |                                             |                       |        |
|                     |                                                                  |                                |                                 |                              |                                             |                       |        |
|                     |                                                                  |                                |                                 |                              |                                             |                       |        |
|                     |                                                                  |                                |                                 |                              |                                             |                       | _      |
| Contact Information |                                                                  |                                |                                 |                              |                                             |                       |        |

#### **2.1.6** サブジェクト

コンテンツを登録するサブジェクトを選択します。図 17 の赤枠内のリンクをクリ ックすることでサブジェクトを選択することが出来ます。リンクをクリックする と、より下位のサブジェクトが表示されます。コンテンツを登録したいサブジェ クトの後ろの"add"リンクをクリックすることで登録中のコンテンツを選択した サブジェクトに登録することが出来ます。サブジェクトを選択するとページ中央 の黄色のテーブル中に表示されます。図 17 ではサブジェクトが選択されていない 状態です。少なくとも1 つ以上のサブジェクトを選択する必要があります。 1 度選択したサブジェクトを削除したい場合は、テーブルに表示されたサブジェク トの後ろの"remove"リンクをクリックすることで削除されます。

| PriARD 単本の まがし たがしたり() チャルワ ペルグダ () しまた ひょうの () しまた ひょうの () しょうい () しょうい  | eprints - Subjects - | ticrosoft Internet Explorer                                                                                                    |       | _ O ×    |
|----------------------------------------------------------------------------------------------------|----------------------|----------------------------------------------------------------------------------------------------|-------|----------|
| PRS ・・・・・・・・・・・・・・・・・・・・・・・・・・・・・・・・・・・・                                                                                                    | ファイル(E) 編集(E)        | 表示(い) お気に入り(山) ウール(① ヘルプ(い)                                                                                                    |       | 18       |
| EVADE 世サビッパ20225028886/peri/user /user# /user# | ⇒戻る・⇒・◎              | 2 3 3 38 4 1 1 1 1 1 1 1 1 1 1 1 1 1 1 1 1 1 1                                                                                                    |       |          |
|                                                                                                    | ドレス(D) 🕘 http://1    | 0.2.23.62.8888/perl/users/submit?_default_action=null8pageid=subjects&dataset=inbox&eprintid=10&stage=meta&_internal_subjects_view_A=1⊉t                                                                                                    | • @8  | 細い リンク や |
| Subjects       Piesse enter the bibliographic data about your deposit. Fields marked with a " are fields that must be filled out before your deposit will be accepted.         Image: Comparison of the statement outpet outpeop, and optionally up to two other subject categories you think are appropriate for your submission. Image: Selections: nore         Outpet Search       Cont         Outpet Search       Context Search         Outpet Search       Context Search         Outpet Search       Context Search         Outpet Search       Context Search         Outpet Search       Context Search         Outpet Search       Context Search         Outpet Search       Context Search         Outpet Search       Distory Context Search         Outpet Search                                                                                                    | nsnitt               | 💌 🔎 検索 🔹 🥕キーワード ナビ 🛛 👫 オブション 🛛 💢 ボッブアップを禁止 (29) 🔹 🔤 Hotmail 🚜 Messenger                                                                                                    |       |          |
| Previou       Next>         Previou       Next>         Support       Next>         Previou       Next>         Support       Next>         Previou       Next>         Previou       Next>         Previou       Next>         Previou       Next>         Previou       Next>         Previou       Next>         Previou       Next>         Previou       Next>         Previou       Next>         Previou       Out         Previou       Out         Previou       Out         Previou       Out         Previou       Out         Previou       Out         Previou       Out         Previou       Out         Previou       Out         Previou       Out         Previou       Out         Previou       Next         Previou       Next         Previou       Next         Previou       Next         Previou       Next         Previou       Next         Previou       Next         Previou       Next<                                                                                                    |                      | Subjects                                                                                                    |       | -        |
| < Previous                                                                                                    |                      | Please enter the bibliographic data about your deposit. Fields marked with a * are fields that must be filled out before your deposit will be accepted.                                                                                                    |       |          |
| Subjects - Masses splete tables one main subject cabegorie, and optionality up to two other subject cabegories you think are appropriate for your submission, from the list between.         Selections: none       Gol         Ouck Search:       Gol         • A General Work@       • A Collections: Series: Collected works [add]         • A M Museums (General) [add]       • A M Museums (General) [add]         • A M Museums (General) Collectors and collecting (General) [add]       • A A Academies and learned societies (General) [add]         • A Z Hidtory of Scholarkip In Humanities [add]       • A Thiotory America:         • A Z Hidtory Of Scholarkip In Humanities [add]       • A Thiotory America:         • B Philosophy. Psychology. Representation       • E History America:         • B Constant       • E Kangeord         • History General:       • E Constant         • B Constant Contropology. Representation       • E Constant         • E Kangeord       • E Constant         • E Matory Interded States. Consda. Latin America       • Constant         • B Science       • E Advisord         • E Madarine       • Science         • M Muse and Interdures       • Science         • Madarine       • Science         • Madarine       • Science         • Namai Scincec       • Technology                                                                                                    |                      | < Previous Save for Later Next >                                                                                                    |       |          |
| Ouick Search:       Go!         • A General Works       • AC Collections: Series, Collected works [add]         • A M Madexins (General) [add]       • Al Hindexes (General) [add]         • A M Madexins (General) [add]       • Al Hindexes (General) [add]         • A M Madexins (General) [add]       • Al Hindexes of Hindexes         • A Madexins (General) [add]       • Al Hindexes of Hindexes         • A Madexins of Collections and collecting (General) [add]       • D' D' S' r. op h n'n' me Base         • A Dilatory General and Old Wold       • E History Menrica         • Dilatory General and Old Wold       • E History Anthropology, Recreation         • J. Pointers &       • Dilatory Ceneral and Old Wold         • I History Anthropology, Recreation       • O and Sciences         • J. Pointers &       • Leave         • Law       • Law         • Law       • Law         • Law       • Law         • Law       • Law         • Law       • Sciences         • Law       • Sciences         • Law       • Sciences         • Law       • Sciences         • Law       • Sciences         • Law       • Sciences         • Law       • Sciences <td></td> <td>Subjects -<br/>Please select at least one main subject category, and optionally up to two other subject categories you think are appropriate for<br/>your submission, from the list below.<br/>Selections: none</td> <td></td> <td></td>                                                                                                    |                      | Subjects -<br>Please select at least one main subject category, and optionally up to two other subject categories you think are appropriate for<br>your submission, from the list below.<br>Selections: none                                                                                                    |       |          |
| <ul> <li>A General Works <ul> <li>A Collections. Series. Collected works [add]</li> <li>Al Indexes (General) [add]</li> <li>Al Muscumic (General). Collectors and collecting (General) [add]</li> <li>AS Academics and learned societies (General) [add]</li> <li>AZ History of Scholarship The Humanities [add]</li> <li>AZ History of Scholarship The Humanities [add]</li> <li>C Auxiliary Sciences of History.</li> <li>E History America</li> <li>C Auxiliary Sciences of History</li> <li>E History America</li> <li>C Accessing and Old World</li> <li>E History America</li> <li>C Accessing. Recreation</li> <li>H Social Sciences</li> <li>K Law</li> <li>I Education</li> <li>M Music and Books on Music</li> <li>N E Insters</li> <li>S Agriculture</li> <li>S Sciences</li> <li>M Music and Books on Music</li> <li>I Engages and History</li> <li>I Engages and History</li> <li>I Engages</li></ul></li></ul>                                                                                                    |                      | Quick Search: Go!                                                                                                    |       |          |
| < <tr>          Save for Later         Next&gt;</tr>                                                                                                    |                      | <ul> <li>AC Collections. Series. Collected works [add]</li> <li>A Indexes (General) [add]</li> <li>AM Museums (General) [add]</li> <li>AS Academies and learned societies (General) [add]</li> <li>AS Academies and learned societies (General) [add]</li> <li>AS Academies and learned societies (General) [add]</li> <li>AZ History of Scholarship The Humanities [add]</li> <li>AZ History of Scholarship The Humanities [add]</li> <li>C Auriliary Sciences of History.</li> <li>D History General and Old Wold</li> <li>E History United States. Canada Latin America</li> <li>G Geography. Anthropology. Recreation</li> <li>H Social Sciences</li> <li>V Law</li> <li>L Education</li> <li>M Music and Books on Music</li> <li>N Eine Ads</li> <li>P Language and Literature</li> <li>S Agriculture</li> <li>Thechnology</li> <li>U Mittary Science</li> <li>Z Bibliography. Literary Science. Information Resources</li> </ul> | トが    | 階層表      |
|                                                                                                    |                      |                                                                                                    |       |          |
|                                                                                                    |                      | < Previous Save for Later Next >                                                                                                    |       |          |
|                                                                                                    |                      |                                                                                                    | 6.6.4 | ¥        |

2.1.7 追加項目

追加項目を入力します。入力後"Next"ボタンをクリックしてください。必須項目 はないので、未入力のまま進んでも問題ありません。

| eprints - Additional Information - Microsoft Internet Ex   | cplorer                                       |                                  |                 |                                  |                  |           | _101× |
|------------------------------------------------------------|-----------------------------------------------|----------------------------------|-----------------|----------------------------------|------------------|-----------|-------|
| ファイル(E) 編集(E) 表示(v) お気に入り(A) ツーノ                           | ND VITH                                       |                                  |                 |                                  |                  |           | 19    |
| ~戻る・→ ・ ② ② △   ③快衆 回お知じ入                                  | り 宮ヶ戸 🥑 🖻                                     | y 🕼 🖾 - 🖃                        |                 |                                  |                  |           |       |
| 7FUX(0) (10.223.628888/perl/users/submit                   | R                                             |                                  |                 |                                  | -                | @粉柏       | リンク × |
| 」 <b>msn<sup>™</sup> *</b>                                 | <ul> <li>         チーワードナビ   )     </li> </ul> | ↓オブション   ▼ポップアップを惹               | 王 (29) • 💴)     | Hotmail 🚢 Messenger              |                  |           |       |
| eprints                                                    |                                               |                                  | Home II Abou    | f    Browse    Search    Registe | t II <u>User</u> | Area II H | - 18  |
| Additional Inform                                          | nation                                        |                                  |                 |                                  |                  |           |       |
| Please enter the bibliographi<br>deposit will be accepted. | ic data about your depo                       | sit. Fields marked with a * ar   | e fields that m | nust be filled out before your   |                  |           |       |
|                                                            | < Previous                                    | Save for Later                   | Next>           |                                  |                  |           |       |
| Additional Information<br>If you think you can specify sor | me useful information ab                      | out your deposit that can't be e | ntered anywher  | re else, please enter it here.   |                  |           |       |
|                                                            | in the paper sammary pa                       | ge ist and nem.                  |                 | *                                |                  |           |       |
|                                                            |                                               |                                  |                 |                                  |                  |           |       |
|                                                            |                                               |                                  |                 | *                                |                  |           |       |
| Comments and Suggestion<br>Any comments to the editor. T   | ns<br>his information will not b              | e displayed to the public.       |                 |                                  |                  |           |       |
|                                                            |                                               |                                  |                 | <u> </u> *                       |                  |           |       |
|                                                            |                                               |                                  |                 |                                  |                  |           |       |
|                                                            |                                               |                                  |                 |                                  |                  |           |       |
|                                                            |                                               |                                  |                 |                                  |                  |           |       |
|                                                            |                                               |                                  |                 |                                  |                  |           |       |
|                                                            |                                               |                                  |                 |                                  |                  |           |       |
|                                                            |                                               |                                  |                 | ¥.                               |                  |           |       |
|                                                            | < Previous                                    | Save for Later                   | Maxts           |                                  |                  |           |       |
|                                                            | < Previous                                    | Save for Later                   | Next            |                                  |                  |           |       |
|                                                            |                                               |                                  |                 |                                  |                  |           |       |
| Contact Information                                        |                                               |                                  |                 |                                  |                  |           |       |

### 2.1.8 関連ファイル

登録コンテンツに対してファイルを関連付けます。少なくとも HTML、PDF, Postscript, ASCII 形式のいずれかのファイルを1つ以上登録する必要があります。 図 19 の"Add New Document to EPrint"をクリックし、ファイルを登録してくだ さい。

| eprints - Documents | Attached to Item - Microsoft Internet Explorer                                      |                             | _ I  |
|---------------------|-------------------------------------------------------------------------------------|-----------------------------|------|
| ファイル(E) 編集(E)       | 表示(v) お気に入り(d) ツール(D) ヘルプ(d)                                                        |                             | 18   |
| ⇒ 戻る ・ ⇒ ・ ②        | 2 山 QRR 国BRICAD 容对77 3 A-3 图·3                                                      |                             |      |
| アドレス(D) (1 http://1 | 0.2.23.628888/perl/users/submit#                                                    | • @移動                       | リンクド |
| msn <sup>M</sup> •  | 💌 🔎 検索 ・ 🥕キーワード ナビ 🛛 🥂 オブション 🛛 📿 ボップアップを禁止 (29) ・ 🤐 Hotmail 🔏 Messenger             |                             |      |
| eprints             | Home II About II Browse II Search II Register                                       | r II <u>User Area</u> II He | de 🍝 |
|                     | Documents Attached to Item                                                          |                             |      |
|                     |                                                                                     |                             |      |
|                     | < Previous Save for Later                                                           |                             |      |
|                     | You must upload at least one of the following formats: HTML, PDF, Postscript, ASCIL |                             |      |
|                     | Add New Document to EPrint                                                          |                             |      |
|                     |                                                                                     | 1                           |      |
|                     | < Previous Save for Later                                                           |                             |      |
|                     |                                                                                     |                             |      |
|                     |                                                                                     |                             |      |
| Contact Information |                                                                                     |                             |      |

### 2.1.9 ファイル形式

ファイル形式の指定を行ないます。また、このファイルの閲覧可能のレベルを指定します。レベルは3レベルから指定してください。Anyone(完全公開)、Registered user only(登録ユーザーのみ閲覧可)、Archive staff only(管理者ユーザーのみ閲覧可)のうちから選択してください。

| <u>ज</u> हर • ⇒ | · (0.2) A (2045 (2045):20 (2) 47.7 (3) [3-(3-2)]                                               |           |
|-----------------|------------------------------------------------------------------------------------------------|-----------|
| 75L2(D)         |                                                                                                | Rah 05/51 |
| ment •          |                                                                                                | 1980 1999 |
| oprinte         | Home II About II Provide II Search II Penister II Iter Are                                     | a II Mala |
| oprints         | Document Information                                                                           | a n conse |
|                 | Oten Edition Desument Nexts                                                                    |           |
|                 | Stop Editing Document Next>                                                                    |           |
|                 | Please select the storage format of this document.                                             |           |
| 2               | PDF                                                                                            |           |
|                 | Postscript                                                                                     |           |
|                 | ASCII                                                                                          |           |
|                 | Other                                                                                          |           |
|                 | Image or Cover (to show on abstract page)                                                      |           |
|                 | You may offer an additional brief description of the format.                                   |           |
|                 |                                                                                                |           |
|                 | Please indicate the required "security level" of this document. Who is allowed to download it? |           |
|                 | Registered users only                                                                          |           |
|                 | Archive staff only                                                                             |           |
|                 |                                                                                                |           |
|                 | Stop Editing Document Next >                                                                   |           |
|                 |                                                                                                |           |

2.1.10 関連ファイルアップロード

ローカルディスクに保存されているファイルのアップロード、または URL からフ ァイルを登録します。

ローカルからアップロードする場合は"参照"ボタンをクリックし、ファイルを選択 します。選択した後、"Upload File"ボタンをクリックします。

同様に URL から登録する場合は、URL を入力後、"Capture File"ボタンをクリッ クします。ファイルのアップロードが完了するとページ下部にアップロードされ たファイル名が表示されます。(赤線部)

ファイルのアップロードが完了したら"Finished"ボタンをクリックし、次のステップに進んでください。

### 図 21

| 🚈 eprints - Document | File Upload – Microsoft Internet Explorer                                                                                       | <u>_ 0 ×</u>             |
|----------------------|----------------------------------------------------------------------------------------------------|--------------------------|
| 7711/E 編集(E)         | 表示(2) お気に入り(2) ツール(1) ヘルプ(2)<br>(2) グレ (2) マール(1) へんプ(2)                                                                        | 24.                      |
| 7FL2(0)              | 12 CT (2007) (2007) (2007) (2012) (2012) (2012)                                                                                 | ▼ ②和曲 リンクト               |
| msn <sup>1</sup> ·   | ■ 2 検索 ・ 2 キーワードナビ パオブション (文ポップアップを禁止 Q9) ・ ≤ Hotmail 3 Messenger                                                               | ) (* 1980) / 222         |
| enrints              | Home II About II Browse II Search II Registe                                                                                    | r II User Area II Help 💆 |
| opinio               | Document File Upload                                                                                                    |                          |
|                      | < Previous Stop Editing Document Finished >                                                                                     |                          |
|                      | Adding files to document "HTML" of item "This is Test on June 7 in 2004".                                                       |                          |
|                      | Upload a file from your PC                                                                                                    |                          |
|                      | Type of file being uploaded: Normal File ・ ローカルデ<br>Select a file to upload:                             アップロー  <br>Upload File | ィスクから<br>ドする場合           |
|                      | Capture a file from a URL<br>Enter a URL to capture a file front: http://<br>Capture File                                       |                          |
|                      | These are the files you have uploaded for this format:<br>index.htm 714 b [Delete]                                              | 5場合                      |
|                      | < Previous Stop Editing Document Finished >                                                                                     |                          |
|                      |                                                                                                    | 1                        |
|                      |                                                                                                    |                          |
| Contact Information  |                                                                                                    |                          |

### 2.1.11 登録コンテンツ確認

最後にこのステップまでに登録したコンテンツの確認を行ないます。図 22 のよう な確認画面が表示されるので、ここで各項目の情報を確認してください。

| eprints - Deposit Verification - Microsoft Internet Exp     ファイルの 建築(F) 建築(F) 本元のの お菜(F3.01(A) 10-                                                                         | 2000<br>LCD A 1270-0                                                                                                    | <u>_ () ×</u>  |
|----------------------------------------------------------------------------------------------------|----------------------------------------------------------------------------------------------------|----------------|
|                                                                                                    | n @waar (all R. A. El. El                                                                                                    | 1.9            |
| 78L2(0) bttp://10222620000.6est/state/state                                                                                                    |                                                                                                    | ■ .⇒除納 10.5 №  |
| ment -                                                                                                    | ・<br>● ダネーワード ナビ   ↓↓オブション   ▼ボッブアップ友装止 (29) ・ ∞ Hotesail 🍱 Messenger                                                                                                    | (* 1946) ] >>> |
| Deposit Verific                                                                                                    | ation                                                                                                    |                |
|                                                                                                    |                                                                                                    |                |
| The con                                                                                                    | roi buttons are at the bottom of the page, you must read the deposit agreement.                                                                                                    |                |
| You have not finished y                                                                                                    | eti                                                                                                    |                |
| Please verify that all of th<br>uploaded including any fig                                                                                                    | eletails about your deposit are correct, and that all necessary document files have been correctly<br>ures.                                                                                                    |                |
| When you are satisfied cl                                                                                                    | ck the Deposit EPrint Now button at the foot of this page.                                                                                                    |                |
| This is how the metad                                                                                                    | ata summary page will look:                                                                                                    |                |
| infocom, infocom (20                                                                                                    | 4) This is Test on June 7 in 2004. Marine Biology.                                                                                                    |                |
| Full text available as:                                                                                                    |                                                                                                    |                |
| HTML                                                                                                    |                                                                                                    |                |
| EPrint Type: Article                                                                                                    |                                                                                                    |                |
| Subjects: <u>A.Ge</u>                                                                                                    | eral Works > AC Collections. Series. Collected works                                                                                                    |                |
| ID Code: 10<br>Deposited By: infoco                                                                                                    | m infocom                                                                                                    |                |
|                                                                                                    |                                                                                                    |                |
|                                                                                                    | Archive Staff Only: edit this record                                                                                                    |                |
| This is complete cont                                                                                                    | ents of all the fields in this eprint:                                                                                                    |                |
| Title:                                                                                                    | This is Test on June 7 in 2004                                                                                                    |                |
| Authors/Creators:                                                                                                    | infocom, infocom                                                                                                    |                |
| Journal Publication Title:                                                                                                    | Marine Biology                                                                                                    |                |
| Date of Submission:                                                                                                    | 04 June 2004                                                                                                    |                |
| Status:                                                                                                    | Unpublished                                                                                                    |                |
| Refereed:                                                                                                    | No                                                                                                    |                |
| Subjects:                                                                                                    | A General Works > AC Collectiorons, Sies, Collected works                                                                                                    |                |
| The following fields we<br>URL, ISSN, Abstract, Ref                                                                                                    | re left unspecified: Volume, Nummber, age Range, Date of Issue, Identification Number, Official<br>rences, Uncontrolled Keywords, <i>Audulti</i> onal Information                                                                                                    |                |
| For work being deposit<br>metadata, I grant eprints<br>that this material is my or<br>any breach of copyright in<br>the title page of their work<br>For work being deposit | ed by its own author: In self-archiving this collection of files and associated bibliographic<br>he right to store them and to make them permanently available publicly for free on-line. I declare<br>m intellectual property and I understand that eprints does not assume any responsibility if there is<br>distributing these files or metadata. (All authors are urged to prominently assert their copyright on<br>.)<br>ed by someone other than its author: I hereby declare that the collection of files and |                |
| associated bibliographic r<br>responsibility for any brea                                                                                                    | netadata that I am archiving at eprints) is in the public domain. If this is not the case, I accept full<br>ch of copyright that distributing these files or metadata may entail.                                                                                                    |                |
| Clicking on the deposit be                                                                                                    | tton indicates your agreement to these terms.                                                                                                    |                |
| < Previo                                                                                                    | us Deposit EPrint Later Deposit EPrint Now                                                                                                    |                |
|                                                                                                    |                                                                                                    |                |
| Contact Information                                                                                                    |                                                                                                    | -              |
| 8)                                                                                                    |                                                                                                    | ■ インターネット      |

確認後、"Deposit EPrint Now"ボタンをクリックし、コンテンツ登録の完了とします。この状態のまま、コンテンツ登録を中断する場合は"Deposit EPrint Later" ボタンをクリックし、後でコンテンツ登録を行なうことも可能です。

2.1.12 コンテンツ登録完了

図 23の画面が表示され、コンテンツ登録が完了します。しかし、この時点では登録されたコンテンツは公開状態にはなりません。編集者または管理者の公開許可作業が必要となります。(編集者機能 p.29)

コンテンツ登録を完了し、ユーザーページに戻ると、図 24 のように赤枠で囲まれ た"Pending Items"エリアに現在のユーザーが登録したコンテンツで公開許可待 ちのコンテンツー覧が表示されます。これらのコンテンツが公開許可される と"Pending Items"エリアから、その下の"Most Recently Accepted Items"エリア に移動されます。

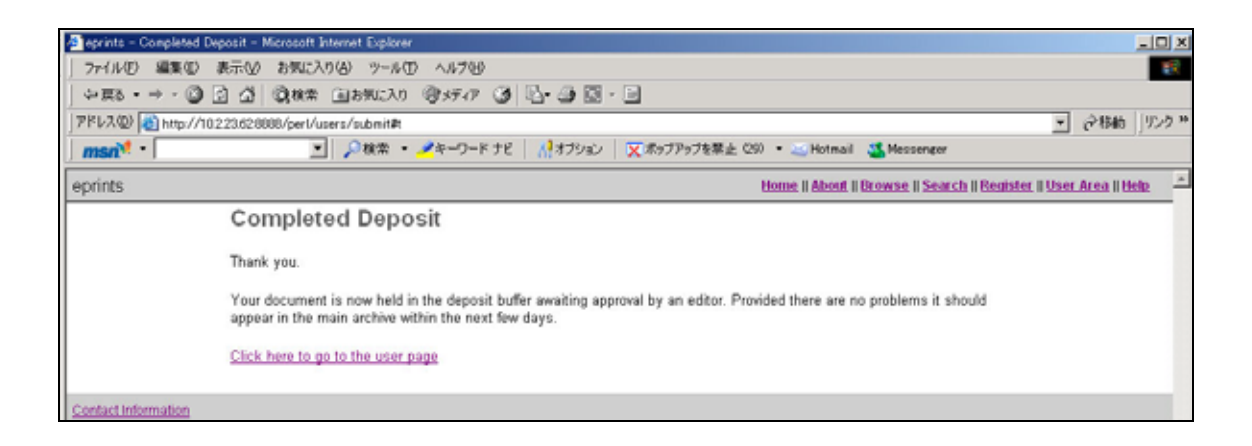

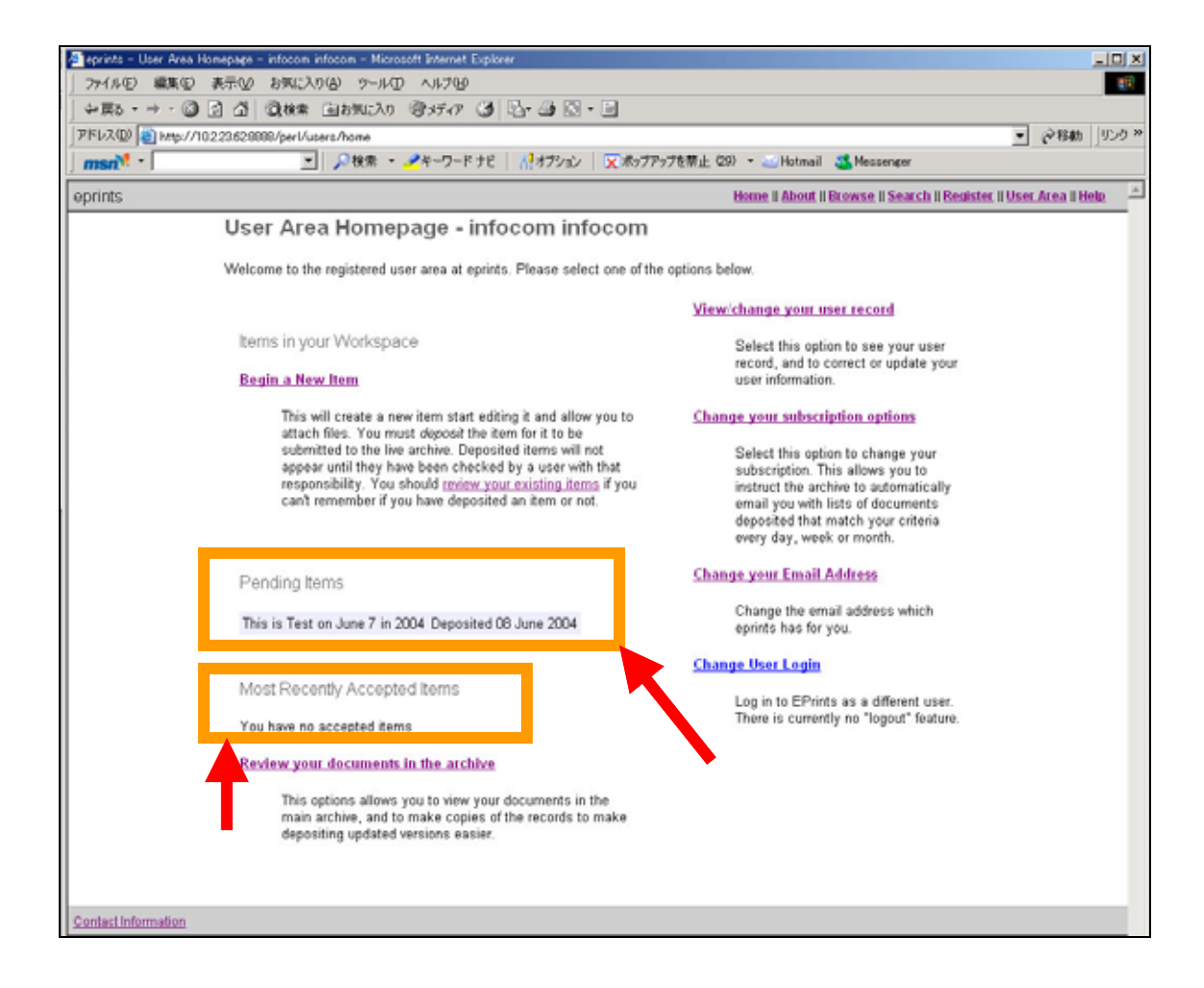

### 2.2 ユーザー情報編集

ユーザー情報の編集を行ないたい場合は、ユーザーページから"View/Change your user record"をクリックします。図 25の画面でユーザー情報の各項目を修正した ら、ページ下部の"Update Record"ボタンをクリックします。

| eprints - Record fe | or infocom infocom - N                                           | ficrosoft Internet Explorer                                                                                               |                                                                                                   |                                                                                | _ [0 |
|---------------------|------------------------------------------------------------------|----------------------------------------------------------------------------------------------------|---------------------------------------------------------------------------------------------------|--------------------------------------------------------------------------------|------|
| ファイル(E) 編集()        | Ð 表示(√) お気に)                                                     | いめ ツール田 ヘルプビ                                                                                                    |                                                                                                   |                                                                                |      |
| ~戻る + → - (         | 3 🖸 🗳 🔍 kka                                                      | 国初风入り 寄炉 7 3 日・                                                                                                    | 4 Q • L                                                                                           |                                                                                |      |
| FUZ(D) (a) http:/   | //10.2.23.62.8888/perl/                                          | users/record                                                                                                    |                                                                                                   |                                                                                |      |
| msn <sup>a</sup> *  | 2                                                                | ・]   🎾 検索 🍷 📶 キーワード ナビ   🚮                                                                                                | オプション   🔀 ボップアップを禁止 (29)                                                                          | • 🦢 Hotmail 🎆 Messenger                                                        |      |
|                     | Record<br>Please enter<br>items. You do<br>start using the       | for infocom infocom<br>correct information about yourself for o<br>n't have to supply all this information is<br>archive. | ur records. This information will be<br>f you don't want to; you need only                        | e useful to us and readers of your<br>fill out those fields marked with a " to |      |
|                     | Password<br>Leaving this field<br>Hide Email<br>This option allo | id blank will not affect the password. If y                                                                               | 99- <u>Jako, Jiete</u><br>ou change your password you will b<br>own on their public summary page. | e logged out                                                                   |      |
|                     | C Make ema                                                       | il visible to all.                                                                                                    |                                                                                                   |                                                                                |      |
|                     | Hide email                                                       | to all except archive administrators.                                                                                     |                                                                                                   |                                                                                |      |
|                     | Name *                                                           |                                                                                                    |                                                                                                   |                                                                                |      |
|                     | Title                                                            | Given Name / Initials                                                                                                    | Family Name                                                                                       | Lineage                                                                        |      |
|                     |                                                                  | infocom                                                                                                    | infocom                                                                                           |                                                                                |      |
|                     |                                                                  |                                                                                                    |                                                                                                   |                                                                                |      |
|                     | Department                                                       |                                                                                                    |                                                                                                   |                                                                                |      |
|                     |                                                                  |                                                                                                    |                                                                                                   |                                                                                |      |
|                     | Organisation                                                     | 1                                                                                                    |                                                                                                   |                                                                                |      |
|                     |                                                                  |                                                                                                    |                                                                                                   |                                                                                |      |
|                     |                                                                  |                                                                                                    |                                                                                                   |                                                                                |      |
|                     | Address                                                          |                                                                                                    |                                                                                                   | 2                                                                              |      |
|                     |                                                                  |                                                                                                    |                                                                                                   | -                                                                              |      |
|                     |                                                                  |                                                                                                    |                                                                                                   |                                                                                |      |
|                     | Country                                                          |                                                                                                    |                                                                                                   |                                                                                |      |
|                     | Operating Sy<br>UNSPECI                                          | stem                                                                                                    |                                                                                                   |                                                                                |      |
|                     | Homepage U                                                       | IRL                                                                                                    |                                                                                                   |                                                                                |      |
|                     |                                                                  |                                                                                                    |                                                                                                   |                                                                                |      |
|                     | Update                                                           | Record                                                                                                    |                                                                                                   |                                                                                |      |
|                     |                                                                  |                                                                                                    |                                                                                                   |                                                                                |      |
| ntact information   |                                                                  |                                                                                                    |                                                                                                   |                                                                                |      |

### 2.3 E-mail アドレス変更

ユーザーの E-mail アドレスを変更したい場合は、ユーザーページの"Change your Email Address"をクリックします。 テキストフィールド内(図 26)に変更後の E-mail アドレスを入力し、"Submit"

ボタンをクリックしてください。

| 🕘 eprints - Change Em | ai Address - Microsoft Internet Explorer                                                                                                    | _ O ×                                             |
|-----------------------|----------------------------------------------------------------------------------------------------|---------------------------------------------------|
| ファイル(2) 編集(2)         | 表示(2) お気に入り(4) ツール(2) ヘルプ(9)                                                                                                    | 18                                                |
| \$*≣5 • + - ©         | 2 2 2 2 株米 自わ知わり 御ガイア 3 2 2 2 2 2 2                                                                                                    |                                                   |
| アドレス(D) 👔 http://1    | 0.223.620000/perl/users/change_email                                                                                                    | <ul> <li>         ・         ・         ・</li></ul> |
| msn <sup>ve</sup> -   | 💽 🔎 検索 🔹 🥕キーワード ナビ 🛛 🥼 オブション 🔋 🖁 ボップアップを禁止 (29) 🍷 🚈 Hotmail 🛛 Messenger                                                                                                    |                                                   |
| eprints               | Home II About II Browse II Search II E                                                                                                    | Register    User Area    Help 🚽                   |
|                       | Change Email Address                                                                                                    |                                                   |
|                       | To change your email address you should enter the new email below. The system will then mail you a URL to visit to activate this new address. This system ensures that we always have a valid email address for you. The email address we currently have for you is: <u>h.dan@infocom.co.jp</u> Enferyour new email address Submit Go to the eprints User Area Homepage |                                                   |
| Contact Information   |                                                                                                    |                                                   |

2.4 ログインユーザーの変更

別のユーザーでログインをしたい場合、ユーザーページの"Change User Login" をクリックしてください。認証ダイアログが表示されるので、ログインしたいユ ーザー名、パスワードを入力してください。

2.5 公開済コンテンツ閲覧
 ログイン中のユーザーが登録し、公開許可済のコンテンツはユーザーページの"Most Recently Accepted Items"エリアに一覧表示されます。

### 3 編集者・管理者機能

編集者・管理者はユーザーページに図 27 のような機能が追加表示されます。ただし、 ページ下部の赤枠で囲まれた機能は管理者のみの機能です。編集者権限ユーザーのユ ーザーページには表示されません。

図 27

| 1                   |                                                                                                    |       |
|---------------------|----------------------------------------------------------------------------------------------------|-------|
|                     | Advanced Options                                                                                                    |       |
|                     | View the archive status                                                                                                    |       |
|                     | This option allows you to view the current status of the system, including the number of items in each dataset.                                                                            |       |
|                     | View the Submission Buffer                                                                                                    |       |
|                     | This option allows you to view, edit and approve records which users have submitted but have not yet been approved<br>for the archive. You may only edit records within your subject area. |       |
|                     | Staff EPrint Search                                                                                                    |       |
|                     | This search gives you more power than the public search. It also gives you the option to edit or delete records.                                                                           |       |
|                     | User Search                                                                                                    |       |
| _                   | Search the list of users, view ALL their details and edit their records.                                                                                                    |       |
|                     | Add New User                                                                                                    |       |
|                     | Create a new user.   Create a new user.   管理者権限ユーザー限                                                                                                    | 定機能です |
|                     | Use the Subject Editing Tool                                                                                                    |       |
|                     | This option allows you to create, delete unlink, and link items in the subject tree.                                                                                                    |       |
|                     |                                                                                                    |       |
| Contact Information |                                                                                                    |       |
| ※ ページが表示されました       | t <b>●</b> 129=391                                                                                                    |       |

#### 3.1 アーカイブ状態表示

ePrints アーカイバの状態を表示することが出来ます。図 27 の"View the archive status"をクリックします。

ePrints ソフトウェアのバージョン、データベースの状態、ユーザー数、登録コンテン ツ数、ディスク容量、インデックス生成日時等の情報を閲覧することが出来ます。

#### 3.2 公開許可

登録済コンテンツへの公開許可、登録コンテンツの編集、削除等の操作をすることが 出来ます。図 27の"View the Submission Buffer"をクリックします。 現在公開許可待ちのコンテンツ一覧が表示されます。(図 28)

ここで、Title のリンクをクリックすると各コンテンツの編集画面に移動します。図 29 の画面で登録コンテンツを確認後、公開許可をする場合は"Move EPrints to Main

Archive"ボタンをクリックします。ここで公開許可を行なったコンテンツは検索対象と なります。また、コンテンツを編集、削除、複製する場合はページ下部の"Edit EPrint"、"Remove EPrint"、"Clone EPrint"をそれぞれクリックします。

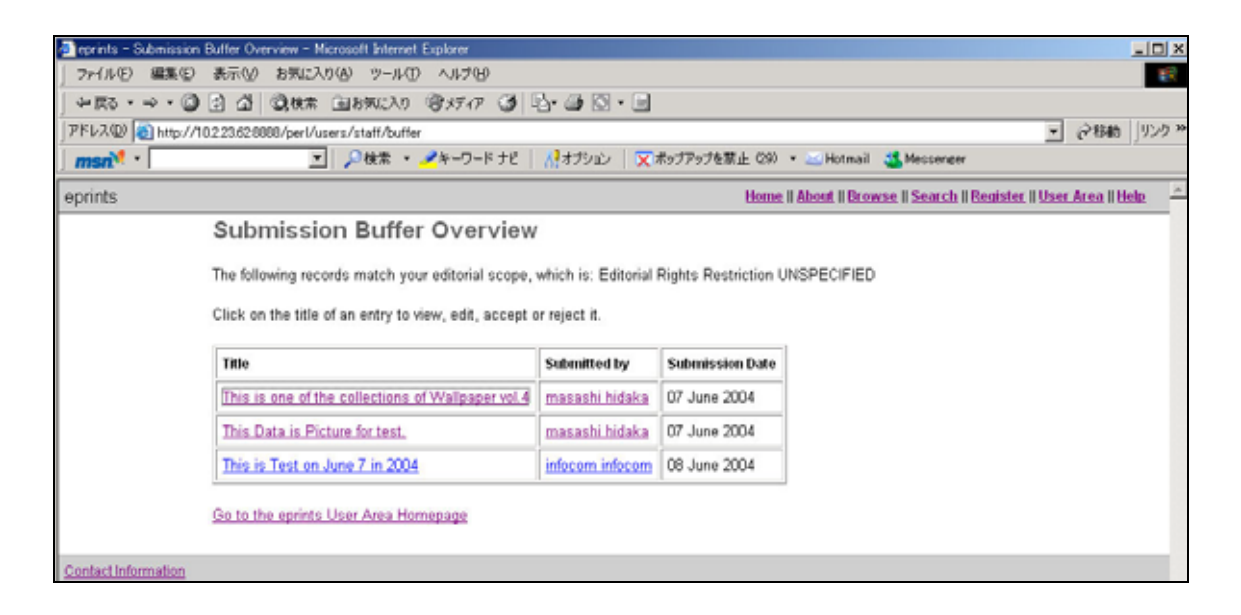

| snì! • | ■  P 検索 ・  P キーワード ナビ                                                                                                  |
|--------|----------------------------------------------------------------------------------------------------|
| ints   | Home II About II Browse II Search II Register II User Area II Hel                                                      |
|        | Move/Edit EPrint                                                                                                    |
|        | Current status of this EPrint: in Submission Buffer (awaiting approval).                                               |
|        | This is harren the mechanism summer and will had                                                                       |
|        | This is now the metadata summary page will look.                                                                       |
|        | inforcem (J004) This is Test on June 7 in 2004 Marine Biology                                                          |
|        | modelin, modelin (2004) zina la zak erzenie z in 2004. Hanne biology.                                                  |
|        | Full text available as:                                                                                                |
|        | and C                                                                                                    |
|        | ITTEL CLOSE                                                                                                    |
|        | EPvint Type: Article                                                                                                   |
|        | Subjects: A General Works > AC Collections. Senes. Collected works                                                     |
|        | Deposited By: infocom                                                                                                  |
|        | Deposited Orc: 08 June 2004                                                                                            |
|        | Auction Chall Only and this second                                                                                     |
|        | Active Star Only. <u>Continented is</u>                                                                                |
|        | This is complete contents of all the fields in this eprint                                                             |
|        |                                                                                                    |
|        | Title: This is Test on June 7 in 2004                                                                                  |
|        | JournalPublication Title: Marine Biology                                                                               |
|        | Date of Submission: 04 June 2004                                                                                       |
|        | Status: Unpublished                                                                                                    |
|        | Refereed: No                                                                                                    |
|        | Subjects: A General Works > AC Collections. Series. Collected works                                                    |
|        | The following fields were left unspecified: Volume, Number, Page Range, Date of Issue, Identification Number, Official |
|        | URL, ISBN, Abstract, References, Uncontrolled Reywords, Additional Information                                         |
|        | Bounce EPrint back to Submitter Move EPrint to Main Archive                                                            |
|        |                                                                                                    |
|        | Edit EPrint Remove EPrint Clone EPrint                                                                                 |
|        |                                                                                                    |

また、"Submitted by"のユーザー名をクリックするとユーザーの詳細情報を閲覧する ことができます。管理者はここからユーザー情報の編集、削除などの操作をすること が出来ます。

#### 3.3 編集者・管理者用検索

ここでは編集者、管理者が ePrints 内のデータを対象として検索を行なうことが出来ま

す。ユーザーページの"Staff EPrint Search"をクリックします。ここで(図 30)検索対 象によってリンクをクリックします。公開中のコンテンツ、公開許可待ちのコンテン ツ、編集中のコンテンツ、ユーザー、削除されたコンテンツの 5 項目を対象として検 索することが出来ます。それぞれの検索フィールドに移動した後は各項目にキーワー ドを入力し検索を行なってください。

#### 図 30

| eprints - Searches Available to Staff - Microsoft Internet Explorer                                                                                       |                   | _ O ×       |
|----------------------------------------------------------------------------------------------------|-------------------|-------------|
| ファイル(E) 編集(E) 表示(L) お気に入り(A) ツール(E) ヘルブ(E)                                                                                                    |                   | 10          |
| ◆ 戻る・ → ・ ③ ② ④ ③ 後末 自わ死に入り (容)がけ ⑦ ⑤ ・ 回 ◎ ・ 回                                                                                                    |                   |             |
| アドレス(2) (を) http://10.223.62.8088/perl/users/search                                                                                                    | - 64              | 346 リンク 14  |
|                                                                                                    |                   |             |
| eprints Home II About II Browse II Search II Real                                                                                                    | ster II User Area | n II Help 👘 |
| Searches Available to Staff                                                                                                    |                   |             |
| Staff Search of EPrints in the Live Archive     Staff Search of EPrints in User Workareas     Staff Search of EPrints     Staff Search of Deleted EPrints |                   |             |
| Contact Information                                                                                                    |                   |             |

### 3.4 ユーザー検索

ユーザー検索を行ないます。図 27の"User Search"をクリックします。

ユーザー情報の各項目を入力し、ページ下部の"Search"ボタンをクリックすると、図 32 のように検索されたユーザー一覧が表示されます。ユーザー名がリンクになってお り、クリックするとユーザーの詳細情報を閲覧することが出来ます。(図 33)

ユーザー情報の編集を行ないたい場合は、図 33 の"Edit User"ボタンをクリックして ください。編集方法は 2.2 のユーザー情報の編集と同様です。削除する場合は"Delete User"ボタンをクリックします。

| 🔄 eprints - Staff User S | Search - Microsoft Internet Explorer                                                                                      |          |            | _   <b> </b> × |
|--------------------------|----------------------------------------------------------------------------------------------------|----------|------------|----------------|
| ファイル(E) 編集(E)            | 表示公 お気に入り(の) ウール① ヘルプ(1)                                                                                                  |          |            | 192            |
| 今回2 ・ → - ③              | 2 岱 Q4株 由85000 容が77 3 B+ 4 Q + -                                                                                          |          |            |                |
| アドレス(D) 🛃 http://1       | 0.2.23.62.8888/perl/users/search/users                                                                                    | •        | <b>∂移動</b> | Jリンク **        |
| msn <sup>N</sup>         | 💽 🔎検索 ・ 🥕キーワードナビ 🛛 👫オフジョン 🛛 🔀 ネップアップを禁止 (29) ・ 🤐 Hotmail 🚜 Messenger                                                      |          |            |                |
|                          | Staff User Search                                                                                                    |          |            | -              |
|                          | This favo allows staff to essent the seconds of all excitated usage                                                       |          |            |                |
|                          | this form anows stan to search the records of an registered users.                                                        |          |            |                |
|                          | Name                                                                                                    |          |            |                |
|                          | Enter a name or names to search for. Either the family name, or the family name followed by a comma and the first name or | initial. |            |                |
|                          | Names with spaces may be indictated by surrounding them with double guotes, eg. "van Damme, J".                           |          |            |                |
|                          | Match all, in any order                                                                                                   |          |            |                |
|                          | Usemame                                                                                                    |          |            |                |
|                          | Enter a term or terms to search for.                                                                                      |          |            |                |
|                          | match all, in any order *                                                                                                 |          |            |                |
|                          | User ID Number                                                                                                    |          |            |                |
|                          | Enter a single number (e.g. 93), or a range of numbers, e.g. '17-23', '17-' or -23'.                                      |          |            |                |
|                          |                                                                                                    |          |            |                |
|                          | Department/Organisation                                                                                                   |          |            |                |
|                          | Enter a term or terms to search for.                                                                                      |          |            |                |
|                          | Match all, in any order                                                                                                   |          |            |                |
|                          | Address/Country                                                                                                    |          |            |                |
|                          | Enter a term or terms to search for.                                                                                      |          |            |                |
|                          | Match all, in any order                                                                                                   |          |            |                |
|                          | User Type                                                                                                    |          |            |                |
|                          | Select one or more values from the list. Default is (Any).                                                                |          |            |                |
|                          | Editor                                                                                                    |          |            |                |
|                          | EPrints Administrator                                                                                                    |          |            |                |
|                          | Email address                                                                                                    |          |            |                |
|                          | Enter some text to search for.                                                                                            |          |            |                |
|                          | Match all, in any order 💌                                                                                                 |          |            |                |
|                          | Retrieved records must fulfil all reference conditions.                                                                   |          |            |                |
|                          | Order the results By registration date (oldest first)                                                                     |          |            |                |
|                          | Coder me resours.                                                                                                    |          |            |                |
|                          | Search Reset the form                                                                                                    |          |            |                |
|                          |                                                                                                    |          |            | -              |
| (2) ページが表示されました          |                                                                                                    |          | ーネット       | _              |

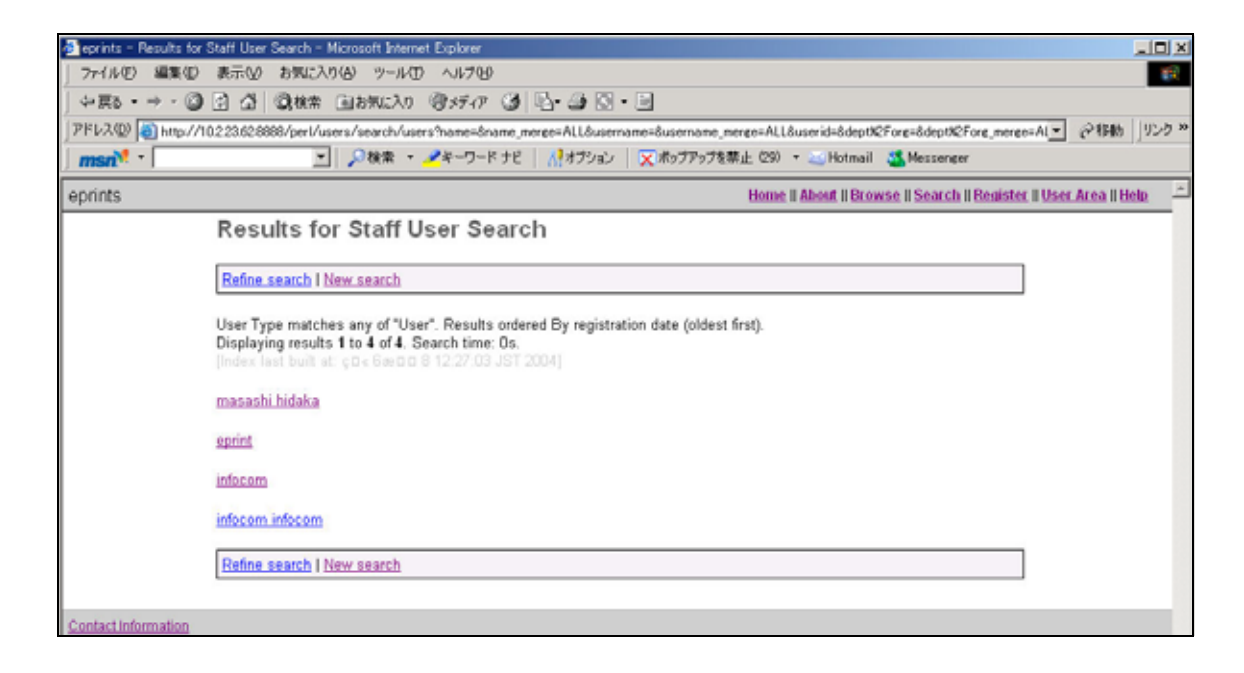

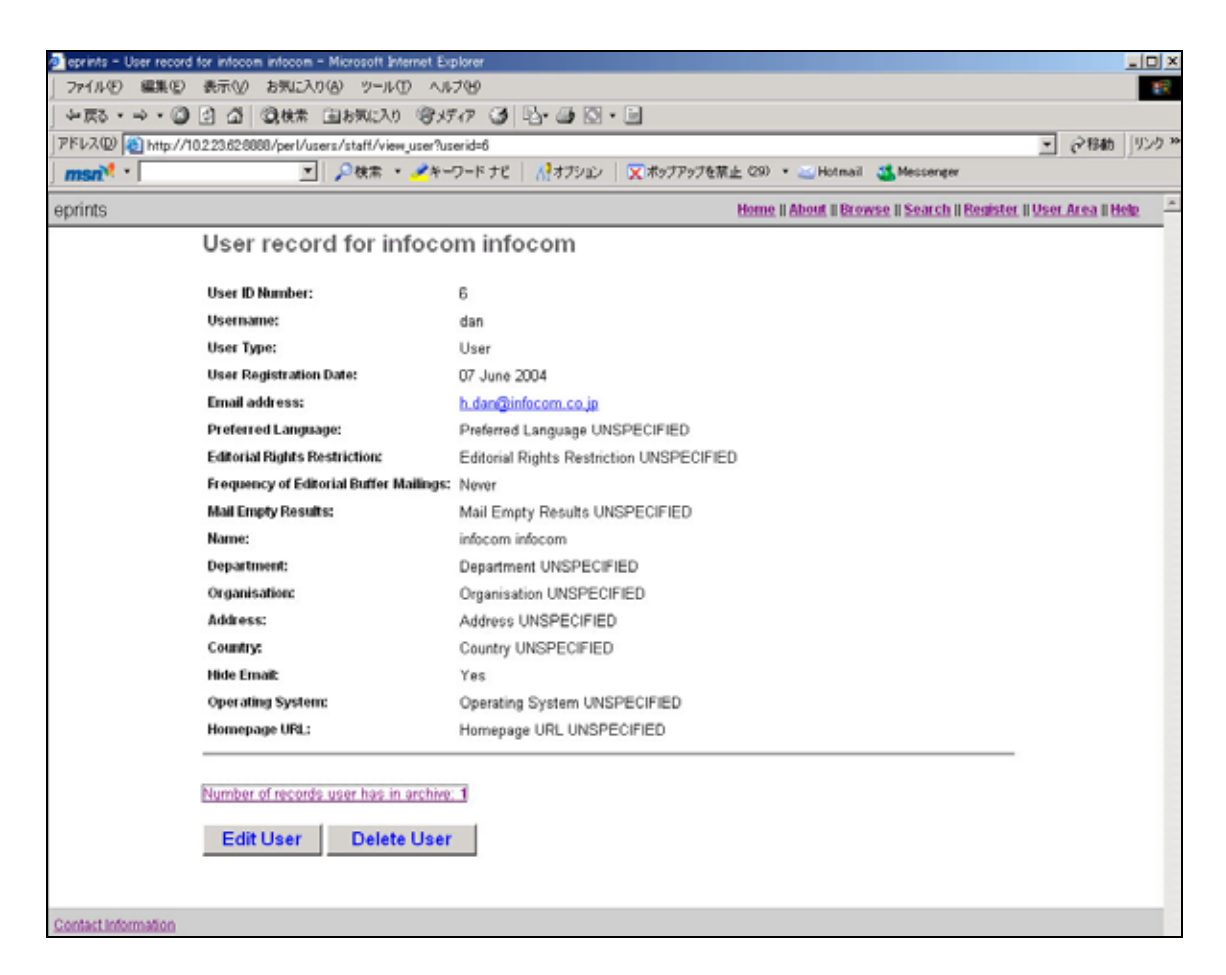

3.5 ユーザー追加(管理者ユーザーのみ)

管理者権限を持ったユーザーは新規ユーザーを作成することが出来ます。ユーザ ーページから"Add New User"をクリックします。 図 34 で必須項目としてユーザー名とユーザー権限を指定し、"Create User"ボタ ンをクリックします。 次に 2.2 のユーザー編集画面と同様の画面が表示されるので、ここで各項目を入 力後(後ろに赤の\*が付いている項目は登録必須項目です。)、ページ下部 の"Upload Record"ボタンをクリックします。

#### 図 34

| 🕘 eprints - Create a l | User - Microsoft Internet Explorer                     |                                        | - 0 >  |
|------------------------|--------------------------------------------------------|----------------------------------------|--------|
| ファイル(2) 編集(2)          | ) 表示(y) お気に入り(a) ツール(t) ヘルブ(t)                         |                                        | 10     |
| ↓ 〒2 - → - ◎           | 3 3 4 3 (2) 2 = 10 = 10 · 10 · 10 · 10 · 10 · 10 · 10  |                                        |        |
| アドレス(D) 🙋 http://      | //10.2.23.62.0000/perl/users/staff/add_user            | ■ @移動                                  | 1 1200 |
| msn 🎌 -                | 💌 🔎検索 ・ 🥕キーワードナビ 🕺オブション 🛛 💢 ボッブアップを禁止 (20) ・ 🖂 Hotmail | 🚜 Messenger                            |        |
| eprints                | Home II About II Dro                                   | wse    Search    Register    User Area | Help - |
|                        | Create a User                                          |                                        |        |
|                        | Enter a username for the new user below.               |                                        |        |
|                        | Username *                                             | 1                                      |        |
|                        | User Type *<br>User<br>Editor<br>EPrints Administrator |                                        |        |

#### 3.6 サブジェクト編集(管理者ユーザーのみ)

現在登録されているサブジェクトに対して編集、削除の操作を行ないます。ユーザー ページの"Use the Subject Editing Tool"をクリックします。ここで、警告ページが表示 されますので、注意文を読み同意した後"Continue"をクリックしてください。

新規に階層を登録したい場合は、図 35 のサブジェクトの階層表示のリンクをクリック することで、下位のサブジェクトが表示されます。新規サブジェクトを登録したい親 サブジェクトを選択した状態でページ下部のテーブル内に新規サブジェクトの情報(新 規サブジェクトの ID、サブジェクト名)を入力し、"Add Child"ボタンをクリックしま す。これで新規サブジェクトの登録は完了です。

また、登録されているサブジェクトを削除したい場合は、階層表示部分から削除する サブジェクトの親サブジェクトを選択します。この状態ではページに図 36 のようなテ ーブルが表示されます。ここで削除したいサブジェクトの"Delete"ボタンをクリックし てください。これでサブジェクトは削除されます。

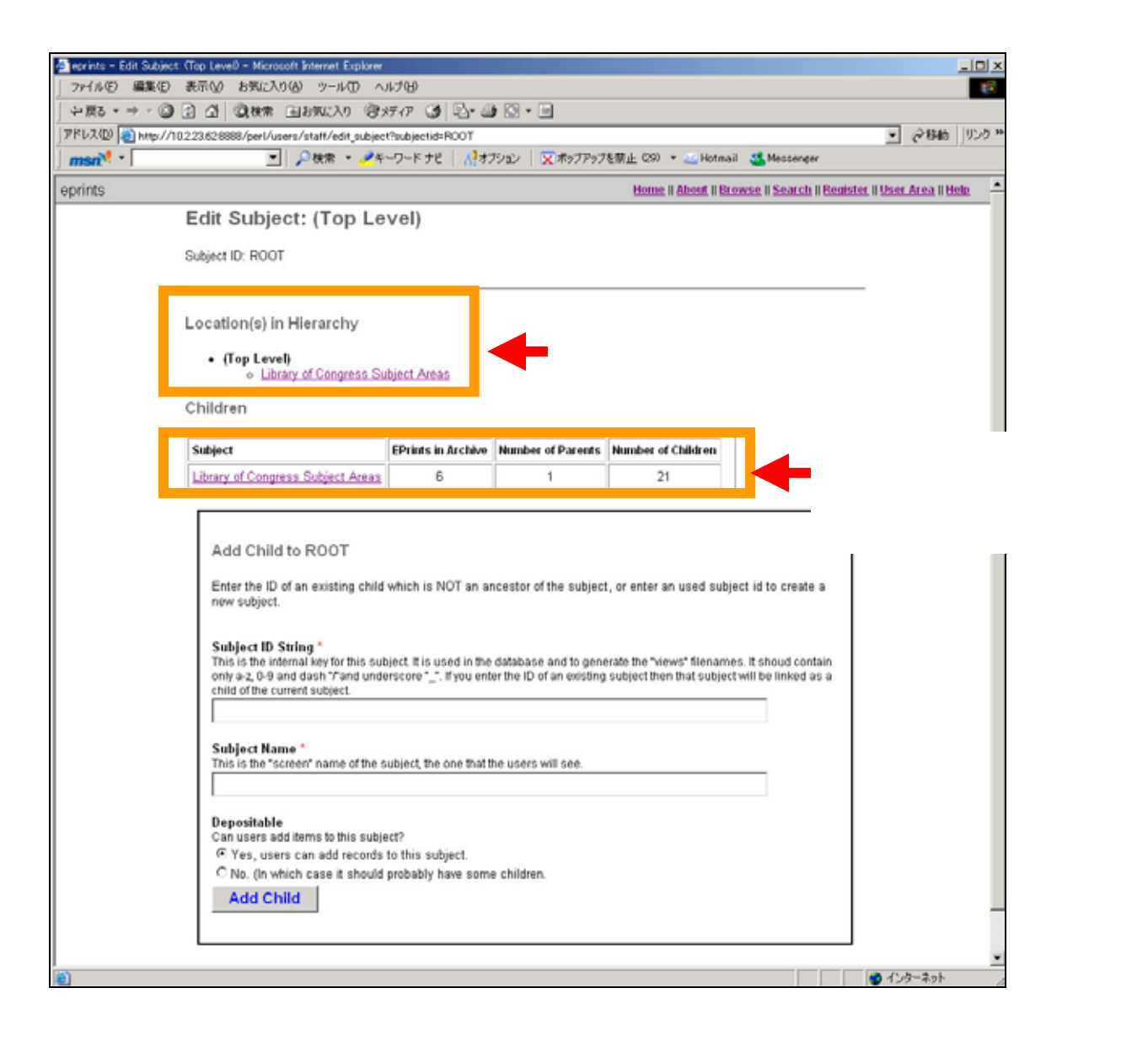

| 💁 eprints - Edit Subject. A General Works - Microsoft Internet Explorer                                                                                                    |                                                           |                    |                   |                    |        |   |  |  |  |  |
|----------------------------------------------------------------------------------------------------|-----------------------------------------------------------|--------------------|-------------------|--------------------|--------|---|--|--|--|--|
| 」ファイル(E) 編集(E) 表示(V) お気に入り(A) ツール(D) ヘルプ(E)                                                                                                    |                                                           |                    |                   |                    |        |   |  |  |  |  |
| -> \$\$\$ • → • \$\$ \$\$ \$\$ \$\$\$\$\$\$\$ \$\$\$\$\$\$\$\$ \$\$\$\$\$\$\$\$                                                                                                    |                                                           |                    |                   |                    |        |   |  |  |  |  |
| アドレス型  創http://10223620000/per//users/staff/edit_subject  ご 2時間  リンク **                                                                                                    |                                                           |                    |                   |                    |        |   |  |  |  |  |
| msn <sup>1</sup> - 🗾 🔎 検索 ・ 🧏 キーワード ナビ   🥂 オブション   文 ボッブアップを禁止 (20) ・ 🖂 Hotmail 🌋 Messeneer                                                                                                    |                                                           |                    |                   |                    |        |   |  |  |  |  |
| Children                                                                                                    |                                                           |                    |                   |                    |        |   |  |  |  |  |
|                                                                                                    | Children                                                  |                    |                   |                    |        |   |  |  |  |  |
|                                                                                                    | Subject                                                   | EPrints in Archive | Number of Parents | Number of Children |        | _ |  |  |  |  |
|                                                                                                    | AC Collections. Series. Collected works                   | 6                  | 1                 | 0                  | Delete |   |  |  |  |  |
|                                                                                                    | Al Indexes (General)                                      | 2                  | 1                 | 0                  | Delete |   |  |  |  |  |
|                                                                                                    | AM Museums (General). Collectors and collecting (General) | 0                  | 1                 | 0                  | Delete | _ |  |  |  |  |
|                                                                                                    | AS Academies and learned societies (General)              | 0                  | 1                 | 0                  | Delete |   |  |  |  |  |
|                                                                                                    | AZ History of Scholarship The Humanities                  | 0                  | 1                 | 0                  | Delete |   |  |  |  |  |
|                                                                                                    |                                                           |                    |                   |                    |        |   |  |  |  |  |
| (a) বি-৩/៣ জনাই নির্দেশ নির্দেশ নির<br>নির্দেশ নির্দেশ নির<br>নির্দেশ নির্দেশ নির্দেশ নির্দেশ নির্দেশ নির্দেশ নির্দেশ নির্দেশ নির্দেশ নির্দেশ নির্দেশ নির্দেশ নির্দেশ নির্দেশ নির্দেশ নির্দেশ নির্দেশ নির্দেশ নির্দেশ নির্দেশ নির্দেশ নির্দেশ নির্দেশ নির্দেশ নির্দেশ নির্দেশ নির্দেশ নির্দেশ নির<br>নির্দেশ নির্দেশ নির্দেশ নির্দেশ নির্দেশ নির্দেশ নির্দেশ নির্দেশ নির্দেশ নির্দেশ নির্দেশ নির্দেশ নির্দেশ নির্দেশ নির্দেশ নির্দেশ নির্দেশ নির্দেশ নির্দেশ নির্দেশ নির্দেশ নির্দেশ নির্দেশ নির্দেশ নির্দেশ নির্দেশ নির্দেশ নির্দেশ নির্দেশ নির নির্দেশ নির নির্দেশ নির্দেশ নির<br>নির্দেশ নির্দেশ নির্দেশ নির্দেশ নির্দেশ নির্দেশ নির্দেশ নির্দেশ নির্দেশ নির্দেশ নির্দেশ নির নির্দেশ নির্দেশ নির নির্দেশ নির্দেশ নির নির্দেশ নির<br>নির্দেশ নির্দেশ নির্দেশ নির্দেশ নির্দেশ নির্দেশ নির নির্দেশ নির্দেশ নির নির্দেশ নির্দেশ নির্দেশ নির নির নির্দেশ নির নির নি |                                                           |                    |                   |                    |        |   |  |  |  |  |

#### 4 参照

#### 4.1 参照1 (静的ページの作成)

階層表示用の静的ページを作成します。

ePrints がインストールされているサーバーにてコマンドラインツールを実行します。 ePrints を実行しているユーザーにてログインします。

ePrints をインストールしたディレクトリに移動します。ここではインストールマニュ アルに準じて/usr/local/eprints2 にインストールしてあるとします。

\$> cd /usr/local/eprints2
\$> cd bin

"generate\_views コマンドを実行します。引数として Archive ID を指定します。ここでは"eprints"と指定します。

\$> ./generate\_views eprints

以上で静的ページの作成が完了しました。ePrintsの"Browse"より新たなページが小作 成されているか確認してください。ページに変化が見られない場合は一度ページをリ ロードしてください。

#### 4.2 OAI-PMH リポジトリ

ePrints は OAI-PMH に準拠しています。デフォルトで OAI-PMH のリポジトリとし て動作します。ハーベストする際の baseURL を

http://localhost/perl/oai2

(localhost は各環境のドメインを設定してください。)

と設定することでハーベスティングすることが可能です。